# オンライン臨床教育評価システム DEBUT2

Dental training Evaluation and taBUlation sysTem

【研修プログラム管理担当者 / 研修施設担当者用マニュアル】

## 「プログラム」メニューの操作方法

### CONTENTS

### 研修プログラム管理担当者

| <研修プログラム情報入力 <b>(プログラム管理者のみ</b> )>      |    |
|-----------------------------------------|----|
| <u>参加施設情報の編集</u>                        | 3  |
| 研修歯科医の管理                                | 4  |
| <u>研修歯科医による施設、プログラム評価の確認/代行</u>         | 5  |
| <u>指導歯科医・上級歯科医評価の公開設定</u>               | 7  |
| <研修歯科医評価 <mark>(プログラム管理者のみ)</mark> >    |    |
| <u>研修歯科医評価票の要約ダウンロード/フィードバック入力</u>      | 8  |
| <u>研修歯科医の評価データダウンロード</u>                | 9  |
|                                         |    |
|                                         |    |
|                                         |    |
| <フィードバック表示(プログラム管理者のみ)>                 |    |
| 研修プログラムへのフィードバック表示                      | 10 |
|                                         |    |
|                                         |    |
| <研修修了・運用完了( <mark>プログラム管理者のみ</mark> ) > |    |
| <u>研修修了設定</u>                           |    |
|                                         | 11 |
|                                         |    |
|                                         |    |
| <各種ツール( <mark>プログラム管理者のみ)</mark> >      |    |
| 評価票アップロード                               | 12 |

14

| 評価票( | 〔領域の必 | <br>管理画面 |
|------|-------|----------|
|      |       |          |

## 参加施設情報の編集

| í |                                                               |                            |                          | :                     | ブログラム参加施設の一覧    | li .                     |      |           |  |
|---|---------------------------------------------------------------|----------------------------|--------------------------|-----------------------|-----------------|--------------------------|------|-----------|--|
| ( |                                                               |                            |                          | 施設の                   | 한 <u>당</u>      |                          |      |           |  |
|   |                                                               | <b>建設名称</b><br>消設検索        |                          |                       |                 |                          |      |           |  |
|   |                                                               |                            |                          | 担当者1: (Ptur           | nin-tarou) (老領) |                          |      | 施設の登録エリア  |  |
|   |                                                               | プログラム管理(<br>(UMINIDを入力してく) | 8<br>eav)                | 把当者2: (Phur           | nin jirou)      |                          |      |           |  |
|   |                                                               |                            |                          | 抱当者3: <del>例</del> 34 | nin-saburo)     |                          |      |           |  |
|   | <b>2</b> 5 207                                                |                            |                          |                       |                 |                          |      |           |  |
| 1 | -11241                                                        | 希テンプレートファイルのダウンロード         | -428                     |                       |                 |                          |      |           |  |
|   | □=#29#607570-F9550-FF       27464 art     affentivity   —括登録I |                            |                          |                       |                 |                          |      |           |  |
|   | THE REAL                                                      | ドラッグネ ドロップで並べ替えること         | ****                     |                       |                 |                          |      |           |  |
| 6 |                                                               |                            | 1                        |                       |                 |                          |      |           |  |
|   | No.                                                           | <b>用股毛科</b>                |                          | ########              | 1               | 200                      |      | 登録施設情 報一覧 |  |
|   |                                                               |                            | 19261                    | N162                  | 8243            |                          |      |           |  |
|   | 1                                                             | プログラム管理者<br>(都立大ペインクリニック)  | 管理部門 ピクティブ<br>(prog.pic) | ARE                   | ARE             | 2825/06/25<br>2825/06/25 | 8274 | ##F4      |  |
| 1 |                                                               | •                          |                          | •                     | •               |                          |      |           |  |

研修プログラムに参加する施設を設定します。

登録施設情報エリアでは、既に選択中の研修プログラムに登録されている施設情報が表示されています。 施設の個別登録・削除や、テンプレートファイルを利用した一括登録が可能です。

### ■施設の登録

施設情報の登録は、既に DEBUT2 に登録されている施設情報を検索し登録を行います。

- 1.「施設設検索」ボタンをクリックします。
- 2. 登録したい施設情報を入力し、「検索」ボタンをクリックします。
- 3. 入力した施設情報に一致する施設の一覧が表示されます。登録したい施設の「決定」ボタンをクリックします。 施設情報が表示されない場合は、検索用に入力した施設情報を変更ください。該当する施設が存在しない場合 は、DEBUT2 利用申請システムの施設登録で申請を行ってください。
- 4. 各施設における研修プログラム管理担当者のUMIN IDを入力します。
- 5.「登録」ボタンをクリックし登録します。
- テンプレートを利用した施設の一括登録

テンプレートを利用した施設の一括登録も可能です。

- 1.「一括登録用のテンプレートダウンロード」ボタンをクリックし、一括登録用のテンプレートを ダウンロードします。
- 2. ダウンロードしたテンプレートファイルを編集し、施設情報を入力ください。テンプレートの見出し、 サンプル行は削除しないでください。
- 3.「ファイルを選択」ボタンをクリックし、施設情報入力済みの一括登録用テンプレートを選択ください。
- 4. 「一括登録」ボタンをクリックし、登録します。

## 研修歯科医の管理

| プログ              |                                            | 研修歯科医の管理                        |    |     |           |
|------------------|--------------------------------------------|---------------------------------|----|-----|-----------|
| Å                | 個別登録     -括登録用テンプレート       追加     ダウンロード   | ー括登録<br>アイルを選択 選択されていません<br>括登録 |    | 研   | 修歯科医登録エリア |
| 施設               | UMIN IDの新規申請<br>表示順はドラッグ & ドロップで並べ替えることが   | ができます。                          |    |     |           |
| $\left( \right)$ |                                            | 氏名での殺り込み                        | 検索 | 研修  | 多歯科医検索エリア |
| $\left[ \right]$ | <u>全て</u> あか <sup>1</sup> さたな<br>No ◆ 氏名 ◆ | はまやらわ<br>UMIN ID t              | \$ | 登録研 | F修歯科医情報一覧 |
|                  | 1 研修 医科医                                   | resident-debut2demo             |    |     |           |

研修プログラムに参加する研修歯科医を設定します。 登録研修歯科医情報一覧には、既に選択中の研修プログラムに登録されている研修歯科医情報が表示され ています。研修歯科医の個別登録・削除や、テンプレートファイルを利用した一括登録が可能です。

### ■研修歯科医の個別登録

1. 追加ボタンをクリックします。

- 2. 登録する研修歯科医のUMIN IDを入力ください。
- 3. 「登録」ボタンをクリックすると、入力したUMIN IDの研修歯科医が研修プログラムに登録されます。

UMIN IDが不明な場合:「UMIN IDの検索」から氏名 /生年月日を利用して検索できます。

-----

### ■テンプレートを利用した研修歯科医の一括登録

- 1. 「研修歯科医一括登録用のテンプレートダウンロード」ボタンをクリックし、一括登録用のテンプレートをダウ ンロードします。
- ダウンロードしたテンプレートファイルを編集し、研修歯科医情報を入力ください。
   テンプレートの見出し、サンプル行は削除しないでください。
- 3.「ファイルを選択」ボタンをクリックし、研修歯科医情報入力済みの一括登録用テンプレートを選択ください。
- 4.「一括登録」ボタンをクリックし、登録します。

### ■研修歯科医の削除

- 1. 登録研修歯科医情報一覧から、削除したい研修歯科医を探します。 表示されている研修歯科医が多い場合は、氏名での絞り込みなどが可能です。
- 2. 削除したい研修歯科医行にある「削除」ボタンをクリックします。
- 表示されたダイアログの「OK」ボタンをクリックすると削除が実行されます。 運用中の研修歯科医を削除する場合は、一部情報が削除されたり、 あらためて同一研修歯科医を登録するには日時を要する場合がありますので、注意して行ってください。

#### 〈研修プログラム情報入力〉

### 研修歯科医による施設、プログラム評価の確認/代行入力

|    |      |                    |                                               |                                                                          |                                                                            | 研修會                                                                               | 歯科医に | こよる施設                  | し、プ                                                                                                    | ログラム                               | 評価の確認/                                                                                                    | ′代行入力 |                                                                                                    |                                                                                                    |                                                                                                    |                                                                           |                                                                                                    |
|----|------|--------------------|-----------------------------------------------|--------------------------------------------------------------------------|----------------------------------------------------------------------------|-----------------------------------------------------------------------------------|------|------------------------|----------------------------------------------------------------------------------------------------|------------------------------------|----------------------------------------------------------------------------------------------------|-------|----------------------------------------------------------------------------------------------------|----------------------------------------------------------------------------------------------------|----------------------------------------------------------------------------------------------------|---------------------------------------------------------------------------|----------------------------------------------------------------------------------------------------|
|    |      |                    |                                               |                                                                          |                                                                            | 氏名                                                                                | での絞り | し込み                    |                                                                                                    |                                    |                                                                                                    | 検索    | 研                                                                                                    | 修歯利                                                                                                    | 斗医一                                                                                                    | 覧エリフ                                                                      | 7                                                                                                    |
| 45 | 全    | てあ                 | かき                                            | tz                                                                       | な                                                                          | は                                                                                 | ま    | Þ                      | 5                                                                                                    | わ                                  |                                                                                                    |       |                                                                                                    |                                                                                                    |                                                                                                    |                                                                           |                                                                                                    |
|    | No 🖨 | 氏名 🖨               | UMIN ID :                                     | ;                                                                        | _                                                                          | _                                                                                 |      |                        |                                                                                                    |                                    |                                                                                                    |       |                                                                                                    |                                                                                                    |                                                                                                    |                                                                           |                                                                                                    |
|    | 1    | 研修<br>歯科医          | resident-<br>debut2demo                       |                                                                          | 指導菌和                                                                       | 4医・上                                                                              | -級歯科 | 医評価                    | ) (                                                                                                    | 診療科                                | ·病棟評価                                                                                                    | 研修問   | 医療機関単位                                                                                                    | 立評価                                                                                                    | 研修                                                                                                    | プログラム評                                                                    | 価                                                                                                    |
| 2  | 3    | }<br><br>No ≑<br>1 | }<br><u> く</u> てあ<br>No ◆ 氏名 ◆<br>1 研修<br>歯科医 | そ<br>▲て あ か さ<br>No ◆ 氏名 ◆ UMIN ID 4<br>1 研修 resident-<br>歯科医 debut2demo | る<br>全て あ か さ た<br>No ◆ 氏名 ◆ UMIN ID ◆<br>1 研修 resident-<br>歯科医 debut2demo | る<br>全て あ か さ た な<br>No ≑ 氏名 ≑ UMIN ID ≑<br>1 研修 resident-<br>歯科医 debut2demo 描導菌が |      | 研修園村医に<br><b>氏名での袋</b> | 研修画科医による通<br>氏名での較り込み<br>全て あ か さ た な は ま や<br>No ◆ 氏名 ◆ UMIN ID ◆<br>1 研修 resident-<br>歯科医 debut2demo 指導菌科医・上級菌科医評価 | bfri@面料医による施設、ア<br><b>氏名での絞り込み</b> | 研修園科医による施設、フロクフム<br>氏名での絞り込み<br>全て あ か さ た な は ま や ら わ<br>No ◆ 氏名 ◆ UMIN ID ◆<br>1 研修 resident-<br>歯科医 debut2demo 指導菌科医・上級歯科医評価 診療科 |       | 研修園料医による施設、アロクラム評価の確認/代行人力<br>氏名での較り込み 検索<br>全て あ か さ た な は ま や ら わ<br>No ◆ 氏名 ◆ UMIN ID ◆<br>1 研修 resident-<br>歯科医 debut2demo 指導菌科医・上級菌科医評価 診療科・病棟評価 研修 | 研修歯科医による施設、フロクフム評価の確認/代行人力<br>氏名での絞り込み 検索 研<br>全て あ か さ た な は ま や ら わ<br>No ◆ 氏名 ◆ UMIN ID ◆<br>1 研修 resident-<br>菌科医・上級歯科医評価 診療科・病棟評価 研修医療機関単位 | 研修窗料医による施設、アロクラム評価の確認/代行人刃<br>氏名での殺り込み 検索 研修歯科<br>をて あ か さ た な は ま や ら わ<br>No ≑ 氏名 ≑ UMIN ID ≑<br>1 研修 resident-<br>歯科医 febut2demo 描導歯科医・上級歯科医評価 診療科・病棟評価 研修医療機関単位評価 | 研修菌料医による施設、アロクフム評価の確認ノ代行人刀<br>氏名での鉸り込み<br>検索<br>研修菌科医<br>検索<br>研修菌科医<br>・ | 研修歯科医による施設、フロクフム評価の確認/代ロ人刀<br>氏名での絞り込み 検索 研修歯科医一覧エリン<br>(株式での絞り込み 検索) 研修歯科医一覧エリン<br>全て あ か さ た な は ま や ら わ<br>No |

研修歯科医による施設やプログラムの評価を参照します。

「研修歯科医一覧エリア」から、参照したい研修歯科医を選んでください。 表示されている研修歯科医が多い場合は、氏名や、あいうえお順での絞り込みができます。

### ■指導歯科医·上級歯科医評価

- 指導歯科医・上級歯科医に対する評価を参照します。
   当該研修歯科医の行にある「指導歯科医・上級歯科医の評価」ボタンをクリックしてください。
- 2. 「診療科名一覧」が表示されますので、指導歯科医・上級歯科医の所属する診療科を選び、「診療科の選択」ボタンをクリックします。
- 「指導歯科医・上級歯科医一覧」で、参照する指導歯科医・上級歯科医 を選んでください。氏名や、あいうえお順での絞り込みができます。
   参照したい指導歯科医・上級歯科医の行にある「参照」ボタンをクリックします。
- <指導歯科医・上級歯科医評価>が表示されますので、各評価項目を参照してください。
   タブを切り替えて、「指導歯科医評価」「総合評価」それぞれの項目を確認することができます。

| / = 7                                                   |    |                  |                |    |
|---------------------------------------------------------|----|------------------|----------------|----|
| く天る                                                     |    |                  |                |    |
| 指導医評価 総合評価                                              |    |                  |                |    |
|                                                         | 不満 | どちらかといえば と<br>不満 | ごちらかといえば<br>満足 | 满足 |
| ✓ 医療面接・基本手技の指導                                          | 1  | 2                | 3              | 4  |
| ✔ 考え方の指導                                                | 1  | 2                | 3              | 4  |
| ✓ 研修意欲の高め方*<br>(*やる気を出させた、自分の指導に責<br>任を持ったなど)           | 1  | 2                | 3              | 4  |
| ✔ 研修医の状況への配慮                                            | 1  | 2                | 3              | 4  |
| <ul> <li>✓ 指導を受けた医療の水準*</li> <li>(*診断・治療の水準)</li> </ul> | 1  | 2                | 3              | 4  |

- ■診療科・病棟評価
- 診療科・病棟に対する評価を参照します。
   当該研修歯科医の行にある「診療科・病棟評価」ボタンをクリックしてください。
- 2.「診療科名一覧」で、参照したい診療科の行にある「参照」ボタンをクリックします。
- <診療科・病棟評価>が表示されますので、各評価項目を参照してください。
   タブを切り替えて、「福利厚生」「研修内容」「人的支援体制」のそれぞれの項目を確認することができます。

| The Automatical States |    |       |       |
|------------------------|----|-------|-------|
| 詳信不能                   | 水浦 | 产着轮落内 | 8     |
| 1                      | 2  | 3     | 3     |
|                        |    |       |       |
|                        |    |       |       |
|                        |    |       |       |
|                        | 1  | 1 2   | 1 2 3 |

### ■研修歯科医療機関単位評価

1.研修歯科医療機関単位での評価を参照します。

当該研修歯科医の行にある「研修歯科医療機関単位評価」ボタンをクリックします。

- 2「研修歯科医療機関」の行にある「参照」ボタンをクリックします。
- 3.<研修歯科医療機関単位評価>が表示されますので、各評価項目を参照してください。

タブを切り替えて、「福利厚生」「設備」「人的支援体制」それぞれの項目を確認することができます。

|                                                                         |           | 215×6 |    |       |
|-------------------------------------------------------------------------|-----------|-------|----|-------|
| <ul> <li>✓ 食事</li> <li>✓ 宿舎</li> <li>1</li> <li>2</li> <li>3</li> </ul> |           |       | 不満 | 月春乾茂内 |
| ✔ 宿舍 1 2 3                                                              | ✓ 食事      | 1     | 2  | 3     |
|                                                                         | ✓ 宿舎      | 1     | 2  | 3     |
| ✓ フリーコメント                                                               | ✓ フリーコメント |       |    |       |

### ■ プログラム全体評価

1.プログラム全体の評価を参照します。

研修歯科医の行にある「プログラム全体評価」ボタンをクリックしてください。 2.<プログラム全体評価>が表示されますので、各評価項目を参照してください。

| プログラム評価                                          | 8665.90 | 849    | 8269  | Rein |
|--------------------------------------------------|---------|--------|-------|------|
|                                                  |         | Besnou | Besha |      |
| ✓ 新たに臨床研修を受ける人に対してあな<br>たはこのプログラムでの研修を勧めます<br>か。 | 1       | 2      | 3     | 4    |
| ✓ 本プログラムの良かった点                                   |         |        |       |      |

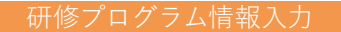

### 指導歯科医・上級歯科医評価の公開設定

#### 指導歯科医評価の提供設定

研修歯科医による「担当指導歯科医・上級歯科医評価」の提供設定を行います。 「提供する」を設定した場合の説明は以下の通りです。

- 担当指導歯科医・上級歯科医評価がある方のみ表示します。
- 提供範囲は、評価対象者のみです。
- 提供にはフィードバックメッセージの毎の編集が必要です。
- 提供期間は、提供設定後1か月です。提供期間後は指導歯科医画面には表示されません。
- 提供期間の延長または、再度提供する場合は、当該評価票の「提供する」「提供しない」欄に表示されている「再提供」ボタンを押下して ください。押下後、1か月間参照可能になります。

提供する 提供しない

研修歯科医による「担当指導歯科医・上級歯科医評価」の提供設定を行います。

### ■提供設定

- ・提供される内容は匿名となります。
- ・提供範囲は、評価対象者のみです。
- ・提供にはフィードバックメッセージの毎の編集が必要です。
- ・提供期間は、提供設定後1か月です。提供期間後は指導歯科医画面には表示されません。
- ・提供期間の延長または、再度提供する場合は、
- ・当該評価票の「提供する」「提供しない」欄に表示されている「再提供」ボタンを押下してください。 押下後、1か月間参照可能になります。

|     |         | 〈研修歯科医詞          | 评価〉                           |               |
|-----|---------|------------------|-------------------------------|---------------|
|     | 研修歯科医診  | 「価票の             |                               |               |
|     |         | 要約ダウンロ           | ード ノフィードバック入力                 |               |
|     |         |                  |                               |               |
| プログ |         | 研修医評価票の要約ダウンロ    | ロード/フィードバック入力 研修歯科医一覧エリア      |               |
| ラム  | No≑ 氏名≑ | UMIN ID \$       |                               | -             |
|     | 1 研修太郎  | resident01-epoc2 | 研修医評価票の要約ダウンロード フィードバックの入力/表示 | ) I           |
|     |         |                  |                               | $\mathcal{I}$ |
|     |         |                  |                               |               |
|     |         |                  |                               |               |
| 護   |         |                  |                               |               |
|     |         |                  |                               |               |

DEBUT2では、研修歯科医の形成的評価(フィードバック)を行うために、評価票の要約をダウンロードし、フィ ードバック内容を登録することができます。

### ■研修歯科医評価票の要約ダウンロード

1. 研修歯科医の行にある「研修歯科医評価票のダウンロード」ボタンをクリックします。

- 当該研修歯科医の「研修開始/研修終了日、施設名、診療科名」が表示されます。
   参照したい期間の「研修歯科医評価票の要約ダウンロード」ボタンをクリックしてください。
- 3. [名前を付けて保存]のダイアログボックスが開きますのでエクセルファイルを任意のフォルダに保存します。
- エクセルファイルでは評価点数が数値として表記されると共に、評価票 | ~ IIIについては、研修歯科医の自己評価/ 指導歯科医の評価/平均値がレーダーチャートで比較表示されますので、フィードバックの際の参考にして

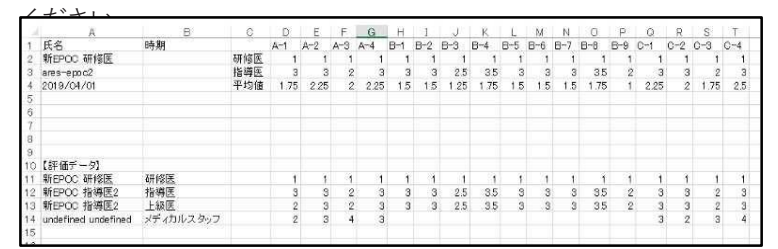

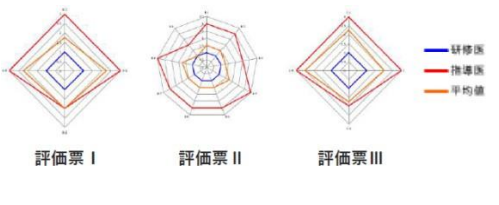

### ■フィードバックの入力/表示

- 1. 研修歯科医の行にある「フィードバックの入力/表示」ボタンをクリックします。
- フィードバックの追加」ボタンをクリックすると入力画面が開きますので、フィードバックした日付/入力者 /入力内容を記入し、「登録」ボタンをクリックします。
- 3. 既にあるフィードバックの行にある「編集」ボタンをクリックすると、既に入力された情報が表示されます。修 正等の必要がある場合は、上書き入力して登録します。「削除」ボタンでは、当該フィードバックが削除されます。
- 4. フィードバック入力の画面では、指導歯科医・上級歯科医・メディカルスタッフからの評価コメントを確認するこ とができます。評価票 I~IIIそれぞれの「良かった点」「改善すべき点」について、タブをクリックして参照してく ださい。

| Rtt  | 2000 / 03 / 04 👼 |          |               |   |
|------|------------------|----------|---------------|---|
| ADE  | **               |          |               |   |
| ADAB | pood.            |          |               |   |
|      |                  |          |               |   |
| 210  | (#+>tn]          |          |               |   |
| 20   | (*+>t»)          | 和華文・上級文・ | 4ディカルスタッフからの計 | 極 |

### 評価データダウンロード(プログラム)

|                                                               | 39.6   | Bデータダウンロード                                                                |
|---------------------------------------------------------------|--------|---------------------------------------------------------------------------|
| 一括出力 研修菌科医信则出力                                                |        |                                                                           |
|                                                               |        | 【評価票等】                                                                    |
| データ名称                                                         |        | データ詳細                                                                     |
| 評価票   /    /   <br>すべての研修歯科医・指導歯科医・メディカルスタッフ・患者・家族<br>等による評価票 | ダウンロード | すべての研修歯科医・指導歯科医・メディカルスタッフ・患者・家族等に<br>評価済みのスケジュールのみ。                       |
| 独自評価票<br>すべての研修歯科医・指導歯科医による研修プログラム独自の評価票                      | ダウンロード | すべての研修施料医・指導施料医による独自評価票。<br>評価済みのスケジュールのみ。                                |
| 基本的臨床手技                                                       | ダウンロード | すべての研修歯科医の基本的臨床手技。<br>自己評価、他者評価、未評価を含む。                                   |
| 基本的臨床手技(履歴)                                                   | ダウンロード | 研修歯科医ごとの基本的臨床手技の履歴                                                        |
| 基本的臨床手技(評価状況表)                                                | ダウンロード | 基本的臨床手技の研修歯科医と指導歯科医の評価の状況表                                                |
| その他の研修活動の記録(1)                                                | ダウンロード | すべての研修歯科医のその他の研修活動の記録。<br>経験済み一覧のみ、                                       |
| その他の研修活動の記録(2)                                                | ダウンロード | すべての研修歯科医のその他の研修活動の記録                                                     |
| 研修記録                                                          | ダウンロード | すべての研修歯科医の研修記録。<br>研修歯科医による評価、指導歯科医による評価。未評価のスケジュールを<br>液「研修記録のダウンロード」 画面 |

研修プログラムに登録された**全施設の**データを一括・個別でダウンロードできる機能となります。 『研修施設担当者』からログインされた場合、こちらの機能は**ログインしている施設**のデータに限定され ます。

### 研修歯科医がe-logbookで登録した症例データは「e-logbook登録症例」をご確認ください。

### ■一括出力

各項目に登録されたデータを「ダウンロード」ボタンをクリックしてExcel形式で

ダウンロードいただけますので、各施設で必要に応じ加工してご利用ください。

|                |                     | 評価データダウンロ | א-ר |    |
|----------------|---------------------|-----------|-----|----|
| 一括出力 研修的       | <b>着科医個別</b> 出力     |           |     |    |
| 出力する帳票を選択してださい |                     |           |     |    |
| その他の研修活動の記録    |                     |           |     |    |
| N              |                     | 氏名での絞り込み  | 検索  |    |
| 全て あ か さ       | たなはまやら              | ħ         |     |    |
| No ♥ 氏名        | ÷                   | UMIN ID 🗢 |     |    |
| 1 研修 歯科医       | resident-debut2demo |           |     | 出力 |
|                |                     |           |     |    |

■研修歯科医個別出力 出力する帳票を選択し、対象研修歯科医の「出力」ボタンをクリックし、 選択した帳票に対応したデータが出力されます。 ※今後ご要望等に応じ拡張予定

9

|    | 研           | 修プログ            | <sub>〈フィードバック表示</sub><br>うムへのフィ | ›<br>イードバック表: | 示   |
|----|-------------|-----------------|---------------------------------|---------------|-----|
|    |             |                 | 研修プログラムへのフィー                    | ドバック表示        |     |
| À  | フィードバック     | アのダウンロード        |                                 |               | 242 |
|    | 催败<br>指導歯科医 | 豆球者<br>指導 歯科医11 | 良かつた点                           | Q書すべき点        | 豆萊日 |
| 施設 | 指導歯科医       | 指導 歯科医11        |                                 | 1.10          | -   |
|    | フィードバック     | アのダウンロード        |                                 |               |     |
|    |             |                 |                                 |               |     |

研修プログラムへのフィードバックが一覧表示され、参照、データ保存することができます。

### ■ フィードバックデータのダウンロード

各研修歯科医のフィードバックをエクセルファイルの形式でダウンロードします。 「フィードバックのダウンロード」ボタンをクリックしてください。 [名前を付けて保存]のダイアログボックスが開きますので任意のフォルダに保存します。

## 研修修了•運用完了

〈研修修了·運用完了〉

<研修修了画面>

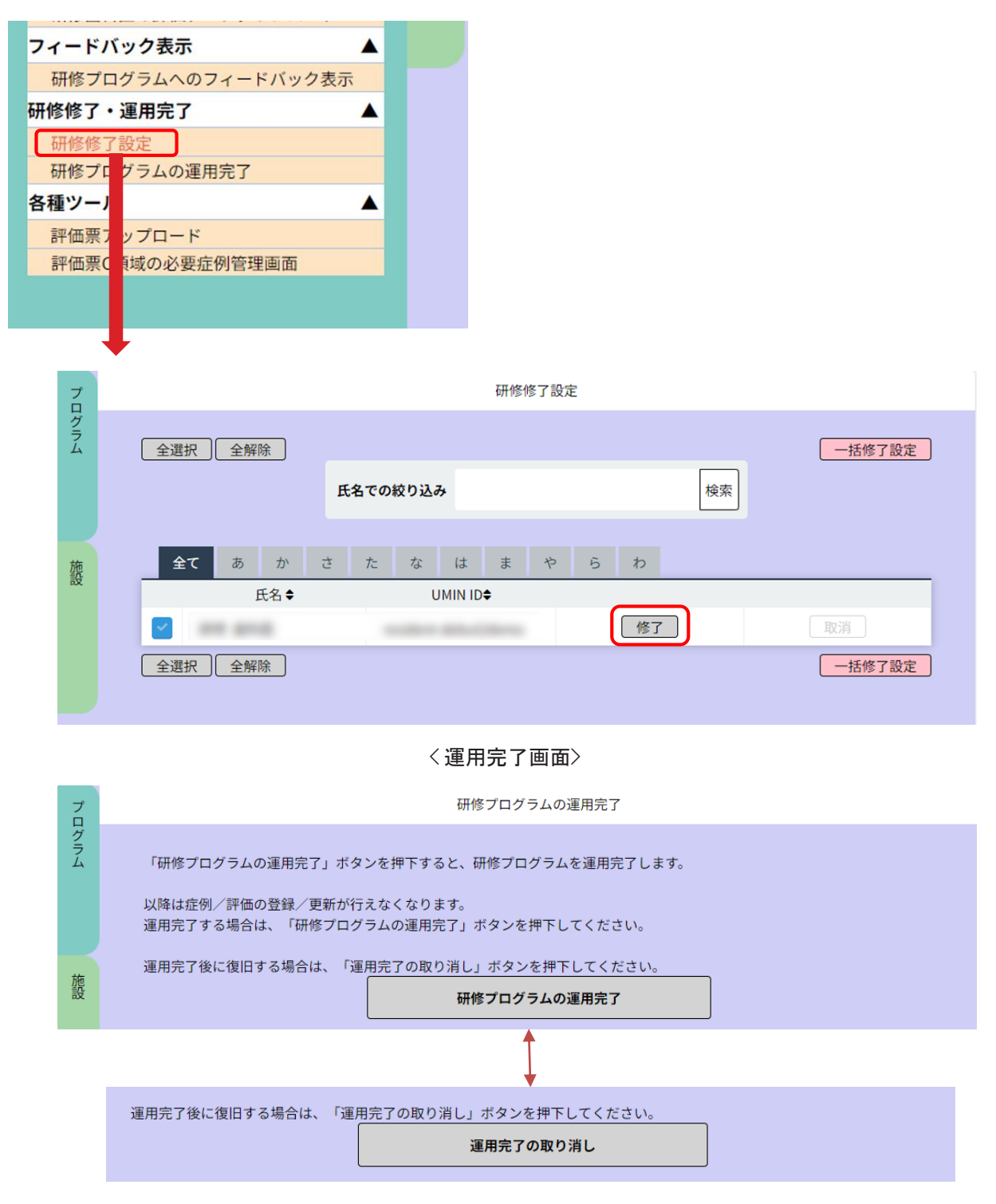

### ■研修修了

研修歯科医の修了を個別・一括に設定する項目となります。

### ■ 運用完了

研修プログラムの運用を完了する場合は、「研修プログラムの運用完了」ボタンをクリックします。

※「研修修了」「運用完了」の操作を行うことで、症例/評価の登録/更新が行えなくなりますので、 ご注意ください。

11

誤って操作された場合は、取消を行うことで、再度操作可能な状態となります。

## 評価票アップロード

〈各種ツール〉

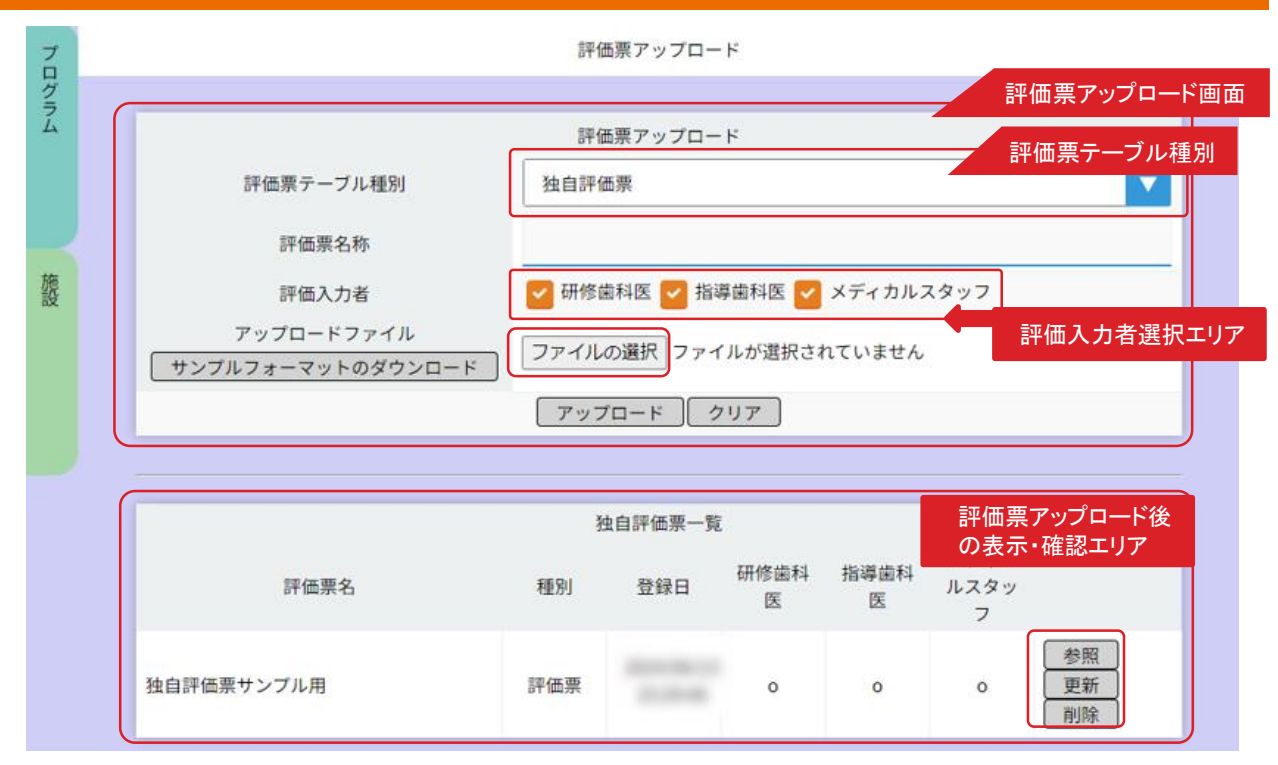

プログラム独自の評価票をエクセルファイルにて記入したうえで、

アップロードして画面に表示させることができます。

### ■評価票アップロード

- 1. 「評価票アップロード画面」にある「サンプルフォーマットのダウンロード」ボタンをクリックします。
- 2. [名前を付けて保存]のダイアログボックスが開きますのでエクセルファイルを任意のフォルダに保存します。

3. サンプルフォーマットに評価内容を記入して保存します。

(サンプルフォーマット以外の形式では反映されませんのでご注意ください。)

### ※【使用方法シートについて】

サンプルフォーマット内の「使用方法」シートに詳しい記入方法等を記載しておりますので、そちらもご確認ください。

| < | サ | ン | ブ | 'N | ラ | 'オ | _ | マ | ッ | $\vdash$ | > |
|---|---|---|---|----|---|----|---|---|---|----------|---|
|---|---|---|---|----|---|----|---|---|---|----------|---|

|    | А  | В         | С              | D          | E                    | F     | G      | Н    | 1   | J    | K    | L    | М  | N |
|----|----|-----------|----------------|------------|----------------------|-------|--------|------|-----|------|------|------|----|---|
| 1  | 酒品 |           | + I I 스        | én Big     | exed to              | 25.63 | 設備     |      |     |      |      | 1 V  | ペル |   |
| 2  | 供借 |           | <u>лел</u> ц-г | 62(o)      | 57-91×               | 모카    | 2017.H | 1    | 2   | 3    | 4    | 5    | 6  | 7 |
|    | 1  | header    |                |            |                      |       |        | 経験無し | 見学  | 介助でき | 教員等の | 教員等が |    |   |
|    |    |           |                |            |                      |       |        |      |     | る    | 直接の監 | すぐに対 |    |   |
|    |    |           |                |            |                      |       |        |      |     |      | 督の下で | 応できる |    |   |
|    |    |           |                |            |                      |       |        |      |     |      | できる  | 状況下で |    |   |
| 3  |    |           |                | 一般手技       |                      |       |        |      |     |      |      | できる  |    |   |
| 4  | 1  | syugi1-1  |                | 体位交換、移送がで  | きる。                  | 0     |        |      |     |      |      |      |    |   |
| 5  | 1  | syugi1-2  |                | 皮膚消毒ができる。  |                      | 0     |        |      |     |      |      |      |    |   |
| 6  | 1  | syugi1-3  |                | 外用薬の貼付・塗布  | ができる。                | 0     |        |      |     |      |      |      |    |   |
| 7  | 1  | syugi1-4  |                | 気道内吸引、ネブラ  | イザーを実施できる。           | 0     |        |      |     |      |      |      |    |   |
| 8  | 1  | syugi1-5  |                | 静脈採血を実施でき  | ð.                   | 0     |        |      |     |      |      |      |    |   |
| 9  | 1  | syugi1-6  |                | 末梢静脈の血管確保  | を実施できる。              | 0     |        |      |     |      |      |      |    |   |
| 10 | 1  | syugi1-7  |                | 中心静脈カテーテル  | .<br>挿入を見学し、介助する。    | 0     |        |      |     |      |      |      |    |   |
| 11 | 1  | syugi1-8  |                | 動脈血採血・動脈ラ  | .<br>インの確保を見学し、介助する。 | 0     |        |      |     |      |      |      |    |   |
| 12 | 1  | syugi1-9  |                | 腰椎穿刺を見学し、  | 介助する。                | 0     |        |      |     |      |      |      |    |   |
| 13 | 1  | syugi1-10 |                | 胃管の挿入と抜去が  | できる。                 | 0     |        |      |     |      |      |      |    |   |
| 14 | 1  | syugi1-11 |                | 尿道カテーテルの挿  | 入と抜去を実施できる。          | 0     |        |      |     |      |      |      |    |   |
| 15 | 1  | syugi1-12 |                | ドレーンの挿入と抜  | 去を見学し、介助する。          | 0     |        |      |     |      |      |      |    |   |
| 16 | 1  | syugi1-13 |                | 注射(皮内、皮下、簓 | 筋肉、静脈内)を実施できる。       | 0     |        |      |     |      |      |      |    |   |
| 17 | 1  | syugi1-14 |                | 全身麻酔、局所麻酔  | 、輸血を見学し、介助する。        | 0     |        |      |     |      |      |      |    |   |
| 18 | 1  | syugi1-15 |                | 眼球に直接触れる治  | 療を見学し、介助する。          | 0     |        |      |     |      |      |      |    |   |
| 19 | 1  | syugi1-16 |                | 診療録(カルテ)を作 | 成する。                 | 0     |        |      |     |      |      |      |    |   |
| 20 | 1  | svugi1-17 |                | 名種診断書・検案書  | ・証明書の作成を見学し、介助する     | 0     |        |      |     |      |      |      |    |   |
|    | (  | 設定 大項目 中  | 項目、小項目、使用方     | 远          |                      |       |        |      | E 4 |      |      |      |    |   |

- 4. < 評価票テーブル種別 >では、独自評価票が選択されているか確認後、「評価名称」でアップロードを行う 独自評価票の名称をご記入ください。
- 6. < 評価入力者選択 >でアップロードを行う対象の選択をします。
  - 例)「研修医のみ」に独自評価票をアップロードする場合は、「指導医」「メディカルスタッフ」のチェックボックスを 外した後に登録を行ってください。
- 7.「ファイルを選択」ボタンをクリックして、保存されているエクセルファイルを選択します。
- 8.「アップロード」ボタンをクリックするとファイルがアップロードされ、〈評価票アップロード後の表示・確認エリア〉に 表示されます。「参照」ボタンをクリックするとアップロードを行った評価票の内容を確認できます。

#### ■アップロードを行った評価票の内容更新

- 内容の変更を行いたい独自評価票の行にある「更新」ボタンをクリックしてください。
   更新を行う評価票の行が赤く色付けされますので誤りがないかどうかご確認ください。
- 2. アップロードファイルの「ファイル選択」で内容を変更し作成したファイルを選択します。
- 3.「アップロード」ボタンをクリックし更新を行ってください。一度更新を行いますと元には戻せないため、 更新を行う際はご注意ください。

※既に評価が入力済みの場合、「更新」にて独自評価票の内容の変更を行っても、 入力済みの評価は削除されませんが、登録している値にずれが生じる場合があります。

- (例)・文章を一部変更⇒文章の内容が変更され、入力済みの評価に変わりはありません。
- ・大項目の項番「1」の一番下に項目を追加⇒評価入力がされていない状態で表示されます。 確定の取り消しをしてから評価の入力を行ってください。
  - ・項目と項目の間に新たな項目を追加した場合

-----

- 「〇〇」 評価値は「3」
- 「××」 評価値は「2」

項目「△△」を間に追加

- 「〇〇」 評価値は「3」
- 「ムム」 評価値は「2」
- 「××」 評価値は未入力 (追加を行った分、順にずれる形となります。)

-----

#### ■評価票名称の変更

既に登録している評価票の名称を変更する場合は、上記の手順で更新を行い、ファイルを アップロードする際に名称を併せて変更してから「アップロード」ボタンを押し変更を行ってください。 ※名称変更のみ行いたい場合も、ファイルのアップロードは必要となりますのでご注意ください。

#### ■アップロードを行った評価票の確認

「研修歯科医の評価票1/11/111 の確認/代行入力」(マニュアル28ページ目) 「指導歯科医の評価票1/11/111 の確認/代行入力」(マニュアル39ページ目) から、それぞれアップロードを行った評価票を確認できます。

### 〈各種ツール〉

### 評価票C領域の必要症例管理画面

|                                                     | 評価票C領域の必要症例管理画面                  |                         |                        |                                                          |                 |              |        |
|-----------------------------------------------------|----------------------------------|-------------------------|------------------------|----------------------------------------------------------|-----------------|--------------|--------|
| ]期値に戻す                                              |                                  | ↓ 保存                    |                        |                                                          |                 |              |        |
| 1. 基本的診療能力 2. 歯科                                    | 4医療に関連する連携と制度の理解等                |                         | _                      |                                                          |                 |              |        |
| <ul> <li>基本的診察・検査・診</li> <li>①患者の心理的・社会的</li> </ul> | <b>新・診療計画</b><br>9背景を考慮した上で、適切に医 | 評価票 <br>/1 甘士的珍馐华小\     | 評価票 <br>(2) 歩利医療に関連する語 | 計を制成の研究を                                                 | 評価票Ⅱ            | 評価票川         |        |
| 必要症例数: 5<br>追加                                      |                                  | (1. 奉本的畛撤肥刀)            | (2, 幽科达旅に関連9 6月        | 指導歯科医の指導歯科医の<br>指導歯科医の指導歯科医の<br>介助の下で実 監視の下で9<br>施可能 施可能 | ) 単独で実施可 後<br>載 | 進の指導が<br>できる | 観察機会なし |
| 病歷聴取<br>問題点抽出                                       | 削除                               | (1) 基本的診察・検査            | E・診断・診療計画              |                                                          |                 |              |        |
| 診療録記載                                               | 削除                               | ✓ ①患者の心理的・<br>上で、適切に医療面 | 会的背景を考慮した<br>接を実施する。   | 1 2                                                      | 3               | 4            | 0      |
|                                                     |                                  |                         |                        | 認定症例数:                                                   | (必要症例           | 则数:5)        |        |
|                                                     |                                  |                         |                        | 症例名称                                                     | 自験              | 介助           | 見学     |
|                                                     |                                  |                         |                        | 病歷聽取                                                     | C               | 0            | (      |
|                                                     |                                  |                         |                        | 問題点抽出                                                    | C               | 0            | -      |
|                                                     |                                  |                         |                        |                                                          |                 |              |        |

評価票C領域に表示する症例及び必要症例数を設定する画面です。

※E-Logbookを利用し、 登録・集計された内容が表示されます。

#### ■必要症例数

項目を設定、「保存」することで研修歯科医の評価票入力画面の「必要症例数」の項目に反映されます。

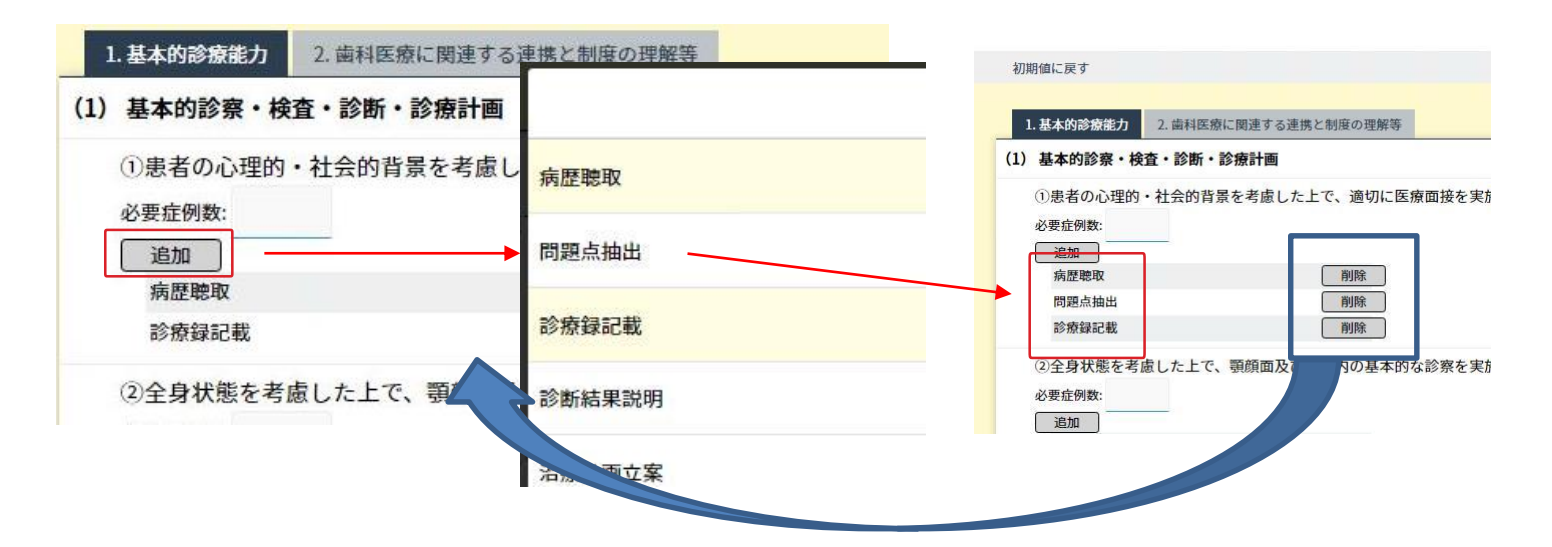

■必要症例の追加

「追加」ボタン、「削除」ボタンで各項目の調整が可能です。

「初期値に戻す」を操作すると、操作時点の初期値ではなく、必要症例数・症例共、 最初に設定された項目となりますのでご注意ください。

## 「施設」メニューの操作方法 1/2

### CONTENTS

研修プログラム管理担当者 / 研修施設担当者

| <施設情報編集>            |    |
|---------------------|----|
| <u>施設基本情報の編集</u>    | 17 |
| <u>診療科の管理</u>       | 18 |
| <u>指導歯科医の管理</u>     | 19 |
| <u>メディカルスタッフの管理</u> | 21 |
| 施設の休日の管理            | 23 |
| <u>代行用様式のダウンロード</u> | 24 |

### <入力状況確認(研修歯科医)>

| 研修歯科医のスケジュール管理                        | 25 |
|---------------------------------------|----|
| 研修歯科医の入力状況確認                          | 27 |
| 研修歯科医の未入力評価票一覧表示                      | 28 |
| <u>研修歯科医の評価票 I / II / II の確認/代行入力</u> | 29 |
| 研修歯科医の評価票の評価依頼確認                      | 31 |
| 研修歯科医のその他の研修活動の記録の確認/代行入力             | 32 |
| <u>指導歯科医からのコメントの確認</u>                | 33 |
| 研修履歴の確認                               | 34 |
| 研修歯科医の360度評価用QRコードの印刷                 | 35 |
| 評価依頼用QRコードの印刷                         |    |
| <u>研修記録のダウンロード</u>                    | 36 |

## 「施設」メニューの操作方法 2/2

### CONTENTS

研修プログラム管理担当者 / 研修施設担当者

| <入力状況確認(指導歯科医)>                      |    |
|--------------------------------------|----|
| <u>指導歯科医の入力状況確認</u>                  | 37 |
| <u>指導歯科医の評価依頼の確認</u>                 | 38 |
| <u>指導歯科医の評価入力状況確認</u>                | 39 |
| <u>指導歯科医の評価票Ⅰ/Ⅱ/Ⅲの確認/代行入力</u>        | 40 |
| <u>指導歯科医の基本的臨床手技の確認/代行入力</u>         | 42 |
| <u>指導歯科医のmini-CEX/DOPS/CbD入力状況確認</u> | 43 |
| <u>指導歯科医のmini-CEX/DOPS/CbDの代行入力</u>  | 44 |
| <u>指導歯科医間申し送り確認</u>                  | 46 |
| <u>指導歯科医の研修プログラムへのフィードバック代行入力</u>    | 48 |
|                                      |    |
| (入力状況確認(メディカルスタッフ等)>                 |    |
|                                      |    |

| <u>アナイルルスタッノ寺の評価人力状況唯認</u>              | 49 |
|-----------------------------------------|----|
| <u>メディカルスタッフ等の評価票 I / II / II の代行入力</u> | 50 |
| メディカルスタッフ等の研修プログラムへのフィードバック代行入力         |    |

<入力状況確認(患者·家族等)>

患者・家族等の評価入力状況確認 患者・家族等の評価票 I / Ⅱ / Ⅲ の代行入力

### <その他の研修活動の記録管理>

施設のその他の研修活動の記録

52

<その他の管理>

| <u>研修歯科医へのフィードバック公開設定</u> | 53 |
|---------------------------|----|
| <u>研修歯科医の評価データダウンロード</u>  | 54 |

16

## 病院基本情報の編集

〈施設情報編集〉

| 71 |    | 第回名:     第回名:     图目名:     图目名:     图目名:      图目名:      图目名:      图目名:      图目名:      图目名:      图目名:      图目名:      图目名:      图目名:      图目名:      图目名:      图目名:      图目名:     图目名:     图目名:     图目名:     图目名:     图目名:     图目名:     图目名:     图目名:     图目名:     图目名:     图目名:     图目名:     图目名:     图目名:     图目名:     图目名:     图目名:     图目名:     图目名:     图目名:     图目名:     图目名:     图目名:     图目名:     图目名:     图目名:     图目名:     图目名:     图目名:     图目名:      图目名:      图目名:      图目名:      图目名:      图目名:     图目名:     图目名:     图目名:     图目名:     图目名:     图目名:     图目名: | ***** 施設選          | まままで |
|----|----|----------------------------------------------------------------------------------------------------|--------------------|------|
| 1  |    |                                                                                                    | 病院基本情報の編集          |      |
| 1  |    | 病院名称                                                                                                    | 都立大ペインクリニック        |      |
|    |    | 施設略称                                                                                                    |                    |      |
|    |    | 郵使备号                                                                                                    | 152-0031           |      |
|    | 住所 | 都進府保                                                                                                    | 175 ·              |      |
|    |    | 市区町村・番地                                                                                                    | III 展記中間2-1-12-01  |      |
|    |    | 電話曲号 (必須)                                                                                                    | (例:11-2222-3333)   |      |
|    |    | FAX 藝号 (必須)                                                                                                    | (例:11-2222-3333)   |      |
|    |    | 電子メール<br>(可能な無り入力してください)                                                                                                    | 施設情報編              | 集エリア |
|    |    | 病院長 (必須)                                                                                                    |                    |      |
|    |    | 職床研修責任者(必須)                                                                                                    |                    |      |
|    |    | 研修統活動門担当者1(必須)                                                                                                    | prog pix 管理部門ピクティブ |      |
|    |    | 研修統括部門担当者 2                                                                                                    |                    |      |
|    |    | 研修統括部門担当者 3                                                                                                    |                    |      |
|    |    |                                                                                                    | 基本講師在更新する          |      |

施設の基本情報を変更できます。

施設情報に変更があった場合は、適宜更新してください。

施設選択エリアで表示施設を変更できます。(※研修プログラム管理担当者権限にてログインの場合) 施設情報編集エリアにて、表示中の施設情報を変更できます。

### 施設選択エリアについて;

施設選択エリアは、研修プログラム管理担当者でログインしたときのみ表示されます。研修施設担当者権限の場合は表示されません。(「診療科の管理」等その他のいくつかの機能も同様です)

\_\_\_\_\_

■表示施設の変更 (※研修プログラム管理担当者権限にてログインの場合)

- 1. 「施設選択」ボタンをクリックすると、研修プログラムに参加している施設一覧が表示されます。
- 2. 施設一覧から、編集したい施設を選択ください。
- 3.「決定」ボタンをクリックすると、選択した施設の情報が表示されます。

### ■病院基本情報の編集

- 1.「病院基本情報の編集」エリアの項目ごとに情報を編集します。
- 2. 入力内容に間違いがないことを確認ください。
- 3.「基本情報を更新する」ボタンをクリックすると、変更内容が反映されます。

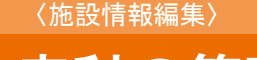

### 診療科の管理

診療科の管理

|        | 施設名: 施設選択          |                                                 | UMINセンター |      |  |
|--------|--------------------|-------------------------------------------------|----------|------|--|
| 個別登録   | 一括登録用テンプレート        |                                                 |          |      |  |
| 追加     | ダウンロード             | ファイルを選択         選択されてい           一括登録         1 | いません     |      |  |
| 表示順はドラ | ッグ & ドロップで並べ替える    | らことができます。<br>-                                  | -1 -1 -1 |      |  |
| No     | : 診療科:<br>L 歯科口腔外科 | 名 ♥                                             | 診療科      | 略称 🗣 |  |

施設に所属する診療科情報を設定できます。

- ■表示施設の変更 (※研修プログラム管理担当者権限にてログインの場合)
- 1. 「施設選択」ボタンをクリックすると、自施設に関連付けられている施設一覧が表示されます。
- 2. 施設一覧から、編集したい施設を選択ください。
- 3. 「決定」ボタンをクリックすると、選択した施設の情報が表示されます。

### ■診療科の追加

- 1. 個別登録の「追加」ボタンをクリックし、「診療科名」「略称(任意)」を入力、
- 2.入力情報に間違いがないか確認ください。
- 3. 「登録」ボタンをクリックし、診療科を登録します。

### ■ テンプレートを利用した診療科の一括登録

- 1.「一括登録用のテンプレートダウンロード」ボタンをクリックし、 一括登録用のテンプレートをダウンロードします。
- ダウンロードしたテンプレートファイルを編集し、診療科情報を入力ください。
   テンプレートの見出し、サンプル 行は削除しないでください。
- 3. 「ファイルを選択」ボタンをクリックし、診療科情報入力済みの一括登録用テンプレートを選択ください。 「一括登録」ボタンをクリックし、登録します。

### ■診療科の削除

- 1. 診療科一覧から、削除したい診療科を探します。
- 2. 削除したい診療科にある削除」ボタンをクルックします。
- 表示されたダイアログの「OK」ボタンをクリックすると削除が実行されます。
   運用中の診療科を削除する場合は、一部情報が削除されたり等が発生する場合がありますので、注意して行ってください。

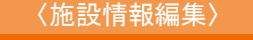

### 指導歯科医の管理

指導歯科医の管理 施設名: LIMIN+2-8-施設選択 個別登録 -括登録用テンプレート 一括登録 ファイルを選択 選択されていません ダウンロード 追加 一括登録 UMIN IDの新規申請 表示順はドラッグ&ドロップで並べ替えることができます。 検索 氏名での絞り込み あかさたなはまやらわ UMIN ID \$ 診療科名 指導 菌科医11 dviser11-debut 歯科口腔外科 更新 指導 歯科医12 adviser12-debut 歯科口腔外科 更新 指導 歯科医13 adviser13-debut 歯科口腔外科 更新 4 指導 歯科医14 adviser14-debut 歯科口腔外科 更新

施設に所属する指導歯科医の情報を設定できます。

指導歯科医情報一覧には、選択中の表示施設に登録されている指導歯科医が表示されます。

■表示施設の変更 (※研修プログラム管理担当者権限にてログインの場合)

- 1.「施設選択」ボタンをクリックすると、自施設に関連付けられている施設一覧が表示されます。
- 2. 施設一覧から、編集したい施設を選択ください。
- 3.「決定」ボタンをクリックすると、選択した施設の情報が表示されます。

#### ■指導歯科医の追加

- 1.「指導歯科医個別追加・一括登録」エリアにある「追加」ボタンをクリックします。
- 2. 登録する指導歯科医の UMIN ID を入力し、診療科を選択ください。

UMIN ID が不明な場合;「 UMIN ID の検索」から氏名/ 生年月日を利用して検索できます。

3.「登録」ボタンをクリックすると、入力した UMIN ID の指導歯科医が研修プログラムに登録されます。

#### ■テンプレートを利用した指導歯科医の一括登録

- 1. 一括登録用のテンプレートダウンロード」ボタンをクリックし、テンプレートをダウンロードします。
- 2. ダウンロードしたテンプレートファイルを編集し、指導歯科医情報を入力ください。

テンプレートの見出し、サンプル行は削除しないでください。

- 3.「ファイルを選択」ボタンをクリックし指導歯科医入力済みの一括登録用テンプレートを選択ください。
- 4.「一括登録」ボタンをクリックし、登録します。

#### ■指導歯科医情報の変更

1. 指導歯科医情報一覧から、変更したい指導歯科医を探します。

表示されている指導歯科医が多い場合は、氏名での絞り込みなどが可能です。

- 1. 情報変更したい指導歯科医情報にある「更新」ボタンをクリックすると、選択した指導歯科医の 現在の情報が表示されます。
- 3. 変更したい情報を編集ください。

- 4. 入力内容に間違いがないことを確認ください。
- 5「更新」ボタンをクリックし、変更します。

### ■指導歯科医の削除

- 指導歯科医情報一覧から、削除したい指導歯科医を探します。
   表示されている指導歯科医が多い場合は、氏名での絞り込みなどが可能です。
- 2. 削除したい指導歯科医の行にある「削除」ボタンをクリックします。
- 表示されたダイアログの「OK」ボタンをクリックすると削除が実行されます。
   研修運用中に指導歯科医を削除した場合、一部情報が削除されたり、あらためて同一指導歯科医を登録する
   には日時を要する場合がありますので、注意して行ってください。

# (施設情報編集) メディカルスタッフの管理

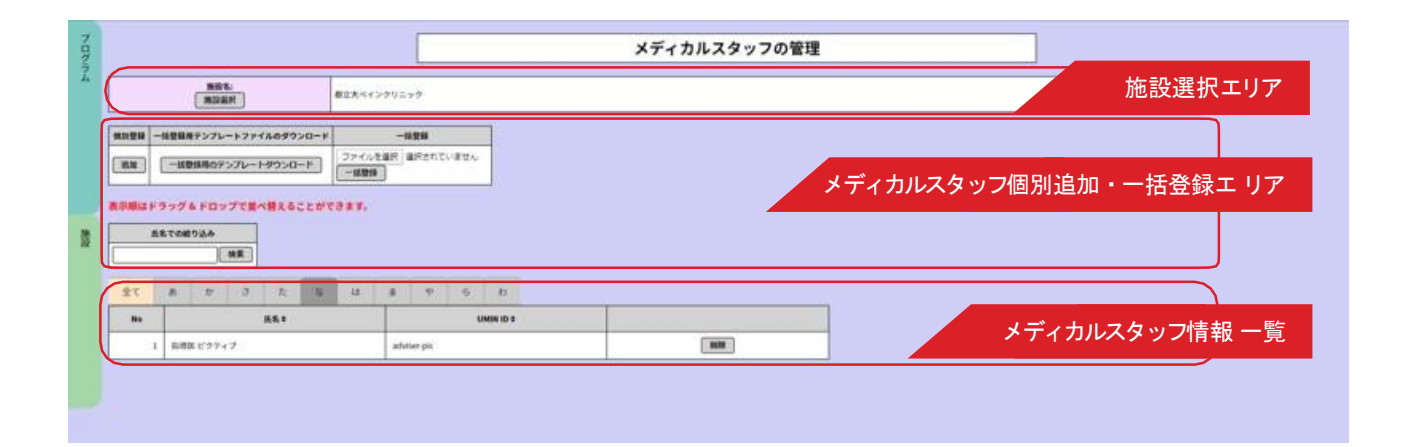

自施設に所属するメディカルスタッフの情報を管理します。

QRコードによる評価を行うのみのメディカルスタッフは登録する必要はありません。

研修歯科医の評価を参照するメディカルスタッフのみ登録してください。

メディカルスタッフ情報一覧には、選択中の表示施設に登録されているメディカルスタッフが表示されます。 メディカルスタッフは、指導歯科医とは異なり診療科と関連付けされません。

また、メディカルスタッフの情報は更新できません。更新が必要な場合は、一度削除して追加してください。

■表示施設の変更 (※研修プログラム管理担当者権限にてログインの場合)

- 1. 「施設選択」ボタンをクリックすると、自施設に関連付けられている施設一覧が表示されます。
- 2. 施設一覧から、編集したい施設を選択ください。
- 3. 「決定」ボタンをクリックすると、選択した施設の情報が表示されます。

### ■メディカルスタッフの追加

- 1. 「メディカルスタッフ個別追加・一括登録」エリアにある「追加」ボタンをクリックします。
- 2. 登録するメディカルスタッフのUMIN IDを入力ください。

------

UMIN ID が不明な場合;「UMIN ID の検索」から氏名/生年月日を利用して検索できます。

3.「登録」ボタンをクリックすると、入力したUMIN IDのメディカルスタッフが研修プログラムに登録されます。

### ■ テンプレートを利用したメディカルスタッフの一括登録

- 1.「一括登録用のテンプレートダウンロード」ボタンをクリックし、一括登録用のテンプレートをダウンロードします。
- ダウンロードしたテンプレートファイルを編集し、メディカルスタッフ情報を入力ください。テンプレートの見出し、 サンプル行は削除しないでください。
- 3. 「ファイルを選択」ボタンをクリックし、メディカルスタッフ情報入力済みの一括登録用テンプレートを選択く ださい。
- 4. 「一括登録」ボタンをクリックし、登録します。

### ■メディカルスタッフの削除

- メディカルスタッフ情報一覧から、削除したいメディカルスタッフを探します。
   表示されているメディカルスタッフが多い場合は、氏名での絞り込みなどが可能です。
- 2. 削除したいメディカルスタッフの行にある「削除」ボタンをクリックします。
- 表示されたダイアログの「OK」ボタンをクリックすると削除が実行されます。
   研修運用中にメディカルスタッフを削除した場合、一部情報が削除されたり、あらためて同一メディカルスタッフ
   を登録するには日時を要する場合がありますので、注意して行ってください。

## 施設の休日の管理

〈施設情報編集〉

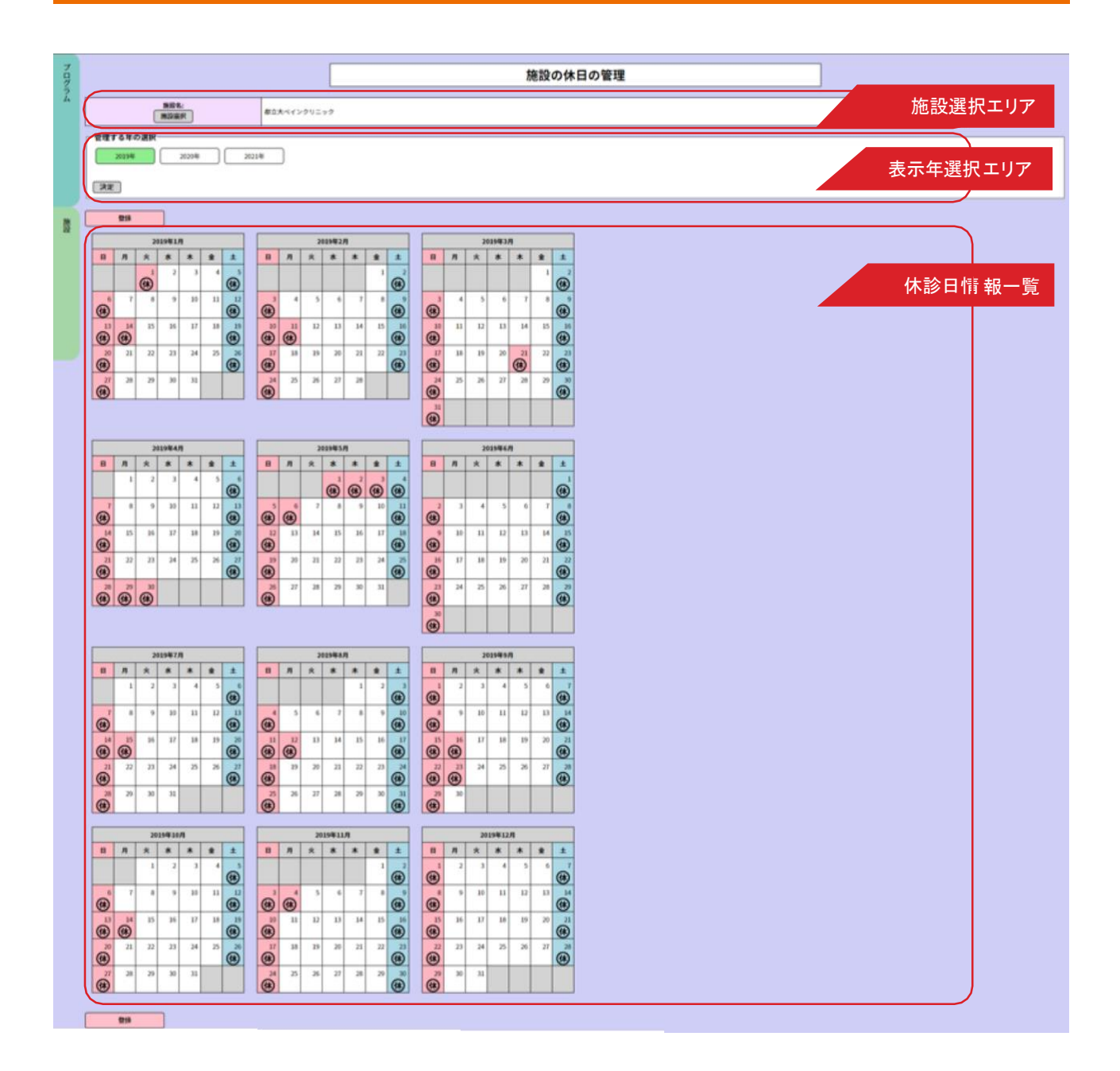

施設の休診日を設定できます。

施設の休診日は、研修プログラムごとに3年間の休診日を設定します。 施設の休診日の設定内容に応じて、研修歯科医の研修日数が計算されます

0

休診日情報一覧には、選択中の表示施設・表示年に登録されている休診日が表示されます。 複数の研修プログラムに参加している施設の場合は、1回設定すれば他の研修プログラムにも反映されます。 また、年度が異なる場合でも、重複する年については反映されます。

■表示施設の変更 (※研修プログラム管理担当者権限にてログインの場合)

- 1. 「施設選択」ボタンをクリックすると、自施設に関連付けられている施設一覧が表示されます。
- 2. 施設一覧から、編集したい施設を選択ください。
- 3. 「決定」ボタンをクリックすると、選択した施設の情報が表示されます。

### ■表示年の変更

- 1. 表示年選択エリアにある3つの年ボタンから、表示したい年を選択しボタンをクリックします。
- 2「決定」ボタンをクリックすると、表示年が変更されます。

### ■休診日の変更

- 1. 休診日情報一覧にあるカレンダーの日付をクリックすると、休診日と診察日が切り替わります。 変更したい日付を選択し、休診日情報を編集ください。
- 2. 「登録」ボタンをクリックすると、変更情報が登録されます。

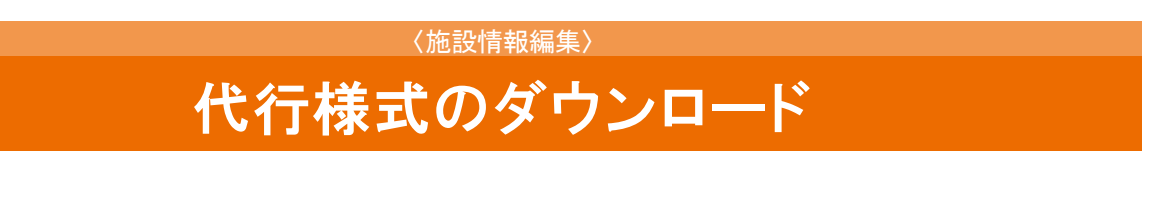

代行用様式のダウンロード

※評価票を紙で収集し、代行入力する運用のときに、収集用紙として御利用ください。

【評価票等】

評価票Ⅰ/Ⅱ/Ⅲ

ダウンロード

紙で収集される場合にご活用ください。 UMIN IDを持たない施設の場合は、DEBUT2に登録せず、そのまま紙で管理ください。

■ダウンロード

「ダウンロード」ボタンをクリックしてダウンロードします。

### 研修歯科医のスケジュール管理

### 〈研修歯科医選択画面〉

| 研究 | <b>新利库</b> | ってケシ | i - 1. | 管理 |
|----|------------|------|--------|----|

| 一括登録用テンプレート     一括登録       ダウンロード     ファイルを選択       レ     一括登録 |                     |           |             |
|----------------------------------------------------------------|---------------------|-----------|-------------|
| ダウンロード<br>シ<br>ファイルを選択 選択されていません<br>一括登録                       |                     |           |             |
|                                                                |                     |           |             |
|                                                                | 氏名での絞り込み            | 検索        |             |
| <u>全て</u> あかさたなはまやらわ                                           |                     |           |             |
| No <b>\$</b> 氏名 <b>\$</b>                                      |                     | UMIN ID 🖨 |             |
| 1 研修 歯科医                                                       | resident-debut2demo |           | スケジュール設定/確認 |

### 〈研修歯科医スケジュール確認画面〉

|                     | 17 <u>11</u> 71 |          | WIND -             |                                  | *                |           |              |           |           |      |
|---------------------|-----------------|----------|--------------------|----------------------------------|------------------|-----------|--------------|-----------|-----------|------|
| 《 研修歯科医一覧           | に戻る             |          |                    |                                  |                  |           |              |           |           |      |
|                     | 施設名:<br>施設選択    | UMINセン   | x-                 |                                  |                  |           |              |           |           |      |
|                     |                 |          | 研修曲科医氏名<br>研修 歯科医  | UMI<br>resident-de               | 1 ID<br>but2demo |           |              |           |           |      |
| 研修開始日<br>研修終了日      | 施設名<br>診療科名     | 指導       | 主研<br>研修予定<br>期間日数 | 研修予定<br>日数<br>(土日/<br>休日を除<br>く) | 予定外研<br>修日数      | 休暇等日<br>数 | 並行プロ<br>ック日数 | 実研修日<br>数 |           |      |
| 2021/04/01<br>2021  |                 | 指導 歯科医11 |                    |                                  |                  |           |              |           | 編集        | 削除   |
| 2021.<br>2021.      |                 | 指導 歯科医12 |                    |                                  |                  |           |              |           | 編集        | 例除   |
| 2021.<br>2021.      |                 | 指導 菌科医13 |                    |                                  |                  |           |              |           | 編集        | 例除   |
| 2022.<br>2022/03/31 | 歯科口腔外科          | 指導 菌科医14 |                    |                                  |                  |           |              |           | 編集        | 削除   |
| 主研修プロック追加           |                 |          |                    |                                  |                  |           |              |           |           |      |
| 研修開始日<br>研修結了日      | 施設名             | 指導医      | 11.44 MA (1)       | 行研修                              | 並行               | 宁研修期間記    | 史定           | IN THE A  | 46 C D 83 | 研修日数 |

研修歯科医の研修スケジュールを管理します。

研修歯科医のスケジュールは、主研修ブロックで管理されます。

各ブロックは、期間ごとに指定してください。

主研修ブロックの期間は重複できません。重複する期間は、並行研修として登録してください。 同一期間に複数の診療科での研修を行う場合は、主となる診療科を主研修ブロックに登録し、 他の診療科を並行研修ブロックとして、登録してください。

■ テンプレートを利用した研修スケジュールの一括登録

研修スケジュールの一括登録では、複数の研修歯科医・複数の研修ブロックを一括で登録できます。 一括登録では、予定外日数・休暇日数は登録できません。予定外日数・休暇日数を入力する場合は、研修ブロッ クごとに入力ください。

1.「スケジュールー括登録用のテンプレートダウンロード」ボタンをクリックし、

一括登録用のテンプレートをダウンロードします。

ダウンロードしたテンプレートファイルを編集し、研修スケジュール情報を入力ください。 テンプレートの見出し、 サンプル行は削除しないでください。 ブロック区分、研修歯科医UMIN ID、研修開始日、研修終了日、施設名、診療科名は必須項目です。 指導歯科医UMIN ID は、指導歯科医が未定の場合は省略可能です。

- 2. 「ファイルを選択」ボタンをクリックし研修スケジュール情報入力済みの一括登録用テンプレートを選択ください。
- 3. 「一括登録」ボタンをクリックし、登録します。

#### ■設定・確認する研修歯科医の選択

研修歯科医ごとに研修スケジュールの設定・確認をします。

- 研修歯科医情報一覧から、設定・確認したい研修歯科医を探します。
   表示されている研修歯科医が多い場合は、氏名での絞り込みなどが可能です。
- 2. 研修歯科医情報にある「スケジュール設定/確認」ボタンをクリックすると、 選択した研修歯科医の現在の研修スケジュー ル情報が表示されます。 研修スケジュール確認画面内の「研修歯科医一覧に戻る」ボタンをクリックすると、 選択を解除し、研修歯科医選択画面に戻ります。

#### ■ 各ブロックの研修スケジュールの追加

- 追加したいブロックにある追加ボタンをクリックします。
   主研修ブロックを追加する場合は「主研修ブロック追加」ボタン、
   並行研修を追加する場合は「並行研修追加」ボタンをクリックします。
- 表示された各ブロックの登録情報を入力します。
   研修開始日・研修終了日は、カレンダーを使って入力することができます。
   カレンダーを使いたい場合は、カレンダーアイコンをクリックください。
   担当指導歯科医が未定の場合は、空白のまま登録ができます。
   その場合は、指導歯科医が決定後に情報を変更ください。
- 3.入力内容に間違いがないことを確認ください。
- 4.「登録」ボタンをクリックすると、入力したスケジュールが登録されます。
   研修予定日数は、指定した研修期間から施設の休診日を除いて計算されます。

#### ■各ブロックの研修スケジュールの変更

- 1. 変更したい研修スケジュールにある「編集」ボタンをクリックすると、選択した研修スケジュールの登録情報が 表示されます。
- 2. 変更したい情報を編集ください。
- 3.入力内容に間違いがないことを確認ください。
- 4.「更新」ボタンをクリックし、変更します。

### ■各ブロックの研修スケジュールの削除

- 1. 削除したい研修スケジュールにある「削除」ボタンをクリックします。
- 表示されたダイアログの「OK」ボタンをクリックすると削除が実行されます。
   研修運用中、または終了した研修スケジュールを削除した場合、一部情報が削除されたり等が発生する場合がありますので、注意して行ってください。

### 研修歯科医の入力状況確認

<研修歯科医一覧画面>

| \$         |       |                     | 研修菌科                     | 4医の入力状況確認                        |          |               |       |   |
|------------|-------|---------------------|--------------------------|----------------------------------|----------|---------------|-------|---|
| 未入力評価票一覧表示 | )     |                     |                          |                                  |          |               |       |   |
|            |       |                     | 氏名での絞り込み                 | 検索                               |          |               |       |   |
| 全て あ か     | さたなはま | やらわ                 |                          |                                  |          |               |       |   |
| No 🖨       | 氏名♦   | UMI                 | N ID 🖨                   | その他の研修活動の記録                      |          | mini-CEX/DOPS | /CbD  |   |
|            |       |                     |                          |                                  | mini-CEX | DOPS          | CbD   |   |
| 1 研修 歯科医   |       | resident-debut2demo |                          |                                  | 0        | 0             | D     | D |
|            |       |                     |                          |                                  |          |               |       |   |
|            |       |                     | くその他の研<br><sup>その他</sup> | 研修活動の記録><br><sup>の研修活動の記録</sup>  |          |               |       |   |
| < 戻る       |       |                     |                          |                                  |          |               | ◆ ダウン | F |
| L3         |       |                     | 研修崩科资氏名<br>研修 菌科医        | 5 UMIN ID<br>resident-debut2demo |          |               |       |   |

| + 新規追加 | + その他の研修: | 古動の複製         |      | Q 報道                                                                                          | み模索     |                   |        |     |     | Ⅲ 経験済み一覧表示 |
|--------|-----------|---------------|------|-----------------------------------------------------------------------------------------------|---------|-------------------|--------|-----|-----|------------|
| 研      | 修の場♥      | 名称            | ă    | 研修日(期間) ♥                                                                                     |         | 研修内容              | 登録方法   | 承認日 |     |            |
| 勉強会等(科 | 内)        | 第1回輪読会        |      | 2022/02/17                                                                                    | 感染対策    |                   | 入力     |     | 編集  | 间除         |
| + 新規追加 | + その他の研修: | 舌動の複製         |      | Q 絞込                                                                                          | み検索     |                   |        |     |     | Ⅲ 経験済み一覧表示 |
|        |           |               |      | <mini< td=""><td>-CEX/Cb</td><td>Dの入力状</td><td>況 &gt;</td><td></td><td></td><td></td></mini<> | -CEX/Cb | Dの入力状             | 況 >    |     |     |            |
| 聽      |           |               |      |                                                                                               |         | mini-CEX/DOPS/CbD | の参照    |     |     |            |
|        | < 戻る      |               |      |                                                                                               |         |                   |        |     |     |            |
|        | _         |               |      |                                                                                               |         |                   |        |     |     |            |
|        | 全て        | mini-CEX DOPS | CbD  |                                                                                               |         |                   |        |     |     |            |
|        | No 🗘      |               | 評価法♥ | 評価日 \$                                                                                        |         | 施設名<br>診療科名       | 研修ブロック | 研修医 | 評価者 |            |
|        |           |               |      |                                                                                               | 1       | 登録されているデータは       | ありません  |     |     |            |

各研修歯科医が経験した症例(=「経験すべき症候 / 疾病・病態」の総称)についての入力状況を確認します。 < 研修歯科医一覧画面 > から、参照したい研修歯科医を選んでください。 表示されている研修歯科医が多い場合は、「 研修歯科医絞り込みエリア」にて、氏名やあいうえお順での絞

り込みができます。

■ 入力状況確認

- 1. 各研修歯科医の行では、「その他の研修活動の記録」「mini-CEX/DOPS/CbD」入力件数が確認できます。
- その他の研修活動の記録」をクリックすると、『研修歯科医のその他の研修活動の記録の確認/代行入力』 画面に遷移し、確認及び代行入力を行えます。代行入力画面から登録された内容は記録のみとなり "承認"は行なえません。

"承認"を行う場合は、『施設のその他の研修活動の記録管理』画面からQRコードを作成、研修歯科医が読み込むことで"承認"を行うことが可能となります。

3. 「mini-CEX/CbD」をクリックすると『指導歯科医のmini-CEX/DOPS/CbD入力状況確認』画面に遷移し、
 登録状況を確認いただけます。

### 研修歯科医の未入力評価票一覧表示

### 〈未入力評価票一覧表示画面〉

| プロ   |   |    |                         |                         | 研修歯科医の未入力評    | <b>西票一覧表示</b>           |           |
|------|---|----|-------------------------|-------------------------|---------------|-------------------------|-----------|
| ログラム | ſ |    | 施設名·                    |                         |               |                         | 施設選択エリア   |
|      |   |    | 施設選択                    | _                       |               |                         |           |
|      |   | 研  | 修中のスケジュールを行             | 含む 終了日                  | を過ぎたもののみ      | 表示切替エリア                 |           |
| 施設   |   |    | 研修歯科医氏名 ♦<br>UMIN ID    | 研修開始日<br>◆<br>研修終了<br>日 | 施設名 ♦<br>診療科名 | リマインダ最終送信<br>日 <b>◆</b> |           |
|      |   | ~  |                         |                         |               |                         | リマインダ個別送信 |
|      |   |    | and good to be          | ****                    |               |                         | リマインダ個別送信 |
|      |   | 全選 | 択<br>全解除<br>した研修歯科医に一括述 | 送信                      |               |                         |           |

### <リマインダ通知内容>

| 研修歯科医: (研修歯科医氏名)(UMIN ID)<br>研修期間: 2023/12/16 ~ 2023/12/31                                                         |
|----------------------------------------------------------------------------------------------------|
| 研修歯科医による評価票の入力が行われました。<br>評価を行ってください。<br>https://center8.umin.ac.jp/cgi-open-bin/debut2/adviser/adviser_login.cgi/ |
|                                                                                                    |

未入力の評価票を把握して、入力を促すためにリマインダ通知を送信します。

### ■ 未入力評価票一覧表示

施設を選択します。
 「施設選択エリア」にある「施設選択」ボタンをクリックして開いた一覧画面から施設を選んでください。

- 評価票が未入力の研修歯科医が一覧で表示されます。リマインダの最終送信日も確認できます。
   「表示切替エリア」で〈研修中のスケジュールを含む〉タブと〈終了日を過ぎたもののみ〉タブを切り替えられます。
- 送信したい研修歯科医のチェックボックスにチェックを入れて選択、または下方にある「全選択」ボタンをクリックし、「選択した研修医に一括送信」ボタンを押すことで、選択をしたすべての未入力評価票についてリマインダが 一括送信されます。
- 4. 個別にリマインダを送信する場合は、該当研修医のスケジュールの行にある「リマインダ個別送信」ボタンを クリックし送信をしてください。

### 研修歯科医の評価票|/||/|||の確認/代行

<研修歯科医一覧画面>

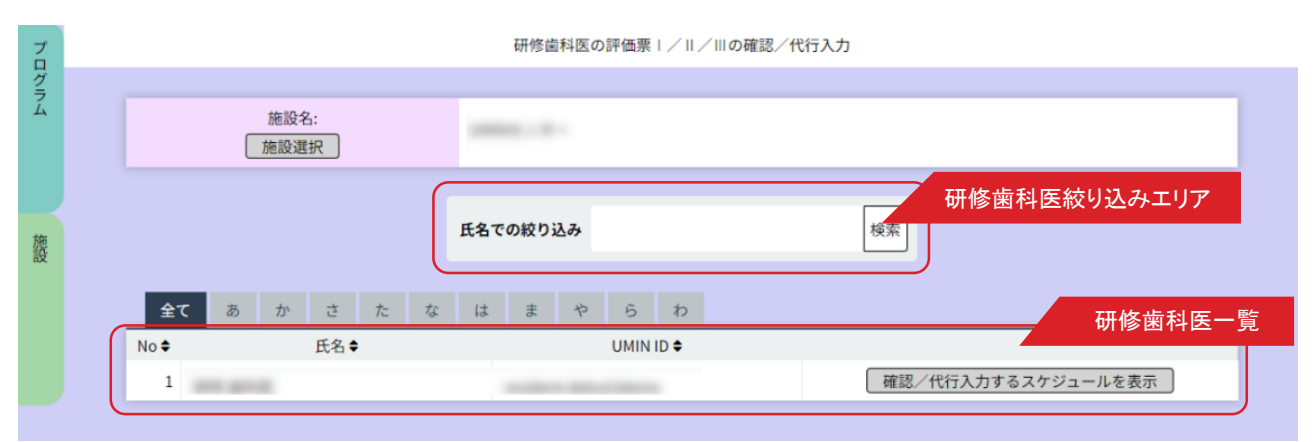

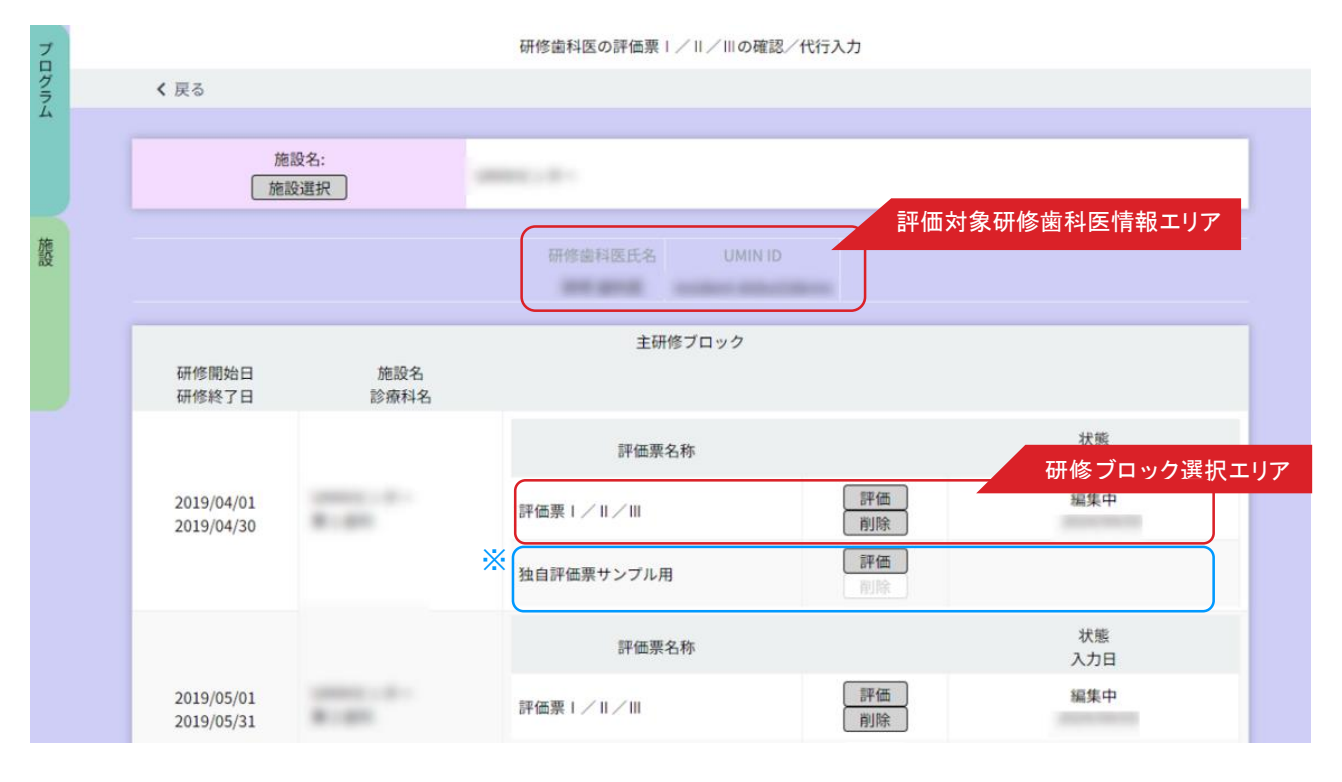

<評価票入力/閲覧画面>

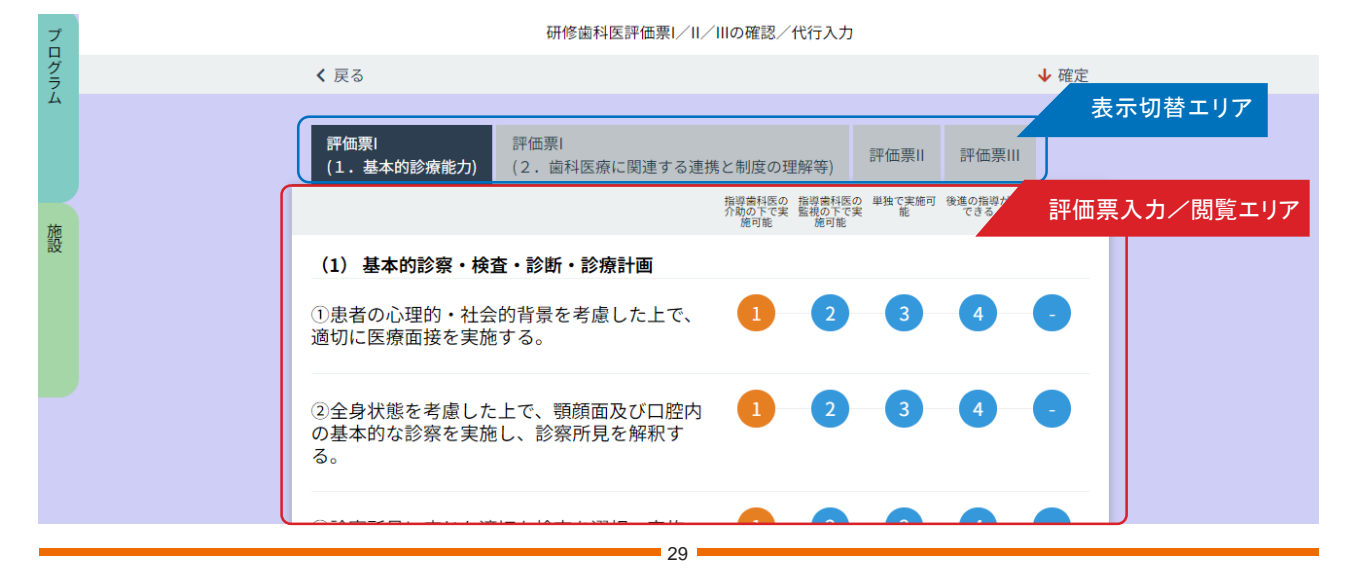

### ■研修歯科医の評価票I/II/IIIの確認/代行入力

- 1.く研修歯科医一覧画面 > の「研修歯科医一覧」から評価票の確認をしたい研修歯科医の行にある 「確認/代行入力するスケジュールを表示」ボタンをクリックします。 表示されている研修歯科医が多い場合は、「研修歯科医絞り込みエリア」にて、 氏名や、あいうえお順での絞り込みができます。
- 2. < 研修歯科医詳細情報画面 >が表示されます。 「評価対象研修歯科医情報エリア」の情報から、選択した研修歯科医に誤りがないか確認してください。
- 3.代行入力したい研修ブロック行にある「代行入力」ボタンをクリックします。
- 4. <評価票入力/閲覧画面>が開きます。
   「表示切替エリア」でタブを切り替えて、研修歯科医の入力した評価票Ⅰ/Ⅱ/Ⅲを閲覧・確認してください。
- 5. 評価票を研修歯科医に代わって代行入力することもできます。「評価票入力エリア」の各項目のチェックをクリックし、 評価票を入力します。
- 入力が終了したら「確定」ボタンをクリックしてください。(指導歯科医に評価依頼が送られます。)
   確定を取り消す場合は、「確定取消」ボタンを押します。

#### ※【独自評価票について】

プログラムメニューの「評価票アップロード」(マニュアル11ページ目)にて、プログラム独自の評価票のアップロード を行った場合、DEBUT2プログラムに元から登録されている「評価票 I / II / III」の下に順に表示がされる形となります ので、こちらから評価の確認・代行入力を行ってください。

### 研修歯科医の評価票の評価依頼の確認

### <研修歯科医一覧画面>

|      |        |              |              | 研修歯科医の評             | 価素の評価依頼の確認 |                                                                                                    |
|------|--------|--------------|--------------|---------------------|------------|----------------------------------------------------------------------------------------------------|
|      | Þ      | 施設名:<br>施設選択 | UMINセンター     | 1                   |            |                                                                                                    |
|      |        |              |              | 氏名での絞り込み            | 検索         |                                                                                                    |
| 全て   | あか     | さたなはま        | Ф <u>6</u> р |                     |            |                                                                                                    |
| No 🕈 | 研修 素科医 | 氏名●          |              | resident-debut2demo | UMIN ID .  | 補調                                                                                                    |
|      |        |              |              |                     |            | Contraction of the second second second second second second second second second second second second second s |

#### <評価票依頼状況確認画面>

|                          | 研修薩         | 科医の評価票の評価依頼の確認 |     |
|--------------------------|-------------|----------------|-----|
| < 戻る                     |             |                |     |
| 施設名:                     | UMINセンター    |                |     |
| 6                        |             |                |     |
| 研修開始日<br>研修終了日           | 施設名<br>診療科名 | 指導齒科医          |     |
| 2021/04/01<br>2021/06/30 |             | 指導 歲科医11       | 未評価 |
| 2021/07/01<br>2021/09/30 |             | 指導 歯科医12       | 未評価 |
| 2021/10/01<br>2021/12/31 |             | 指導 歯科医13       | 未評価 |
| 2022/01/01<br>2022/03/31 | 菌科口腔外科      | 指導 歯科医14       | 未評価 |

研修歯科医の評価票入力状況と、その依頼先が表示されます。 スケジュールに指導医が未設定の場合、こちらの画面から研修医または 管理者が代行して評価依頼を行うことが可能です。

### ■評価票の評価依頼の確認

- 1.く研修歯科医一覧画面 > で、参照したい研修歯科医を選びます。
   表示されている研修歯科医が多い場合は、「研修歯科医絞り込みエリア」にて、氏名や、あいうえお順での絞り込みができます。
- 2. その研修歯科医の行にある「確認」ボタンをクリックします。
- 3. < 評価依頼状況確認画面 > で現在の入力状況、依頼状況を確認いただけます。

### (入力状況確認(研修歯科医)) 研修歯科医のその他の研修活動の 記録の確認/代行入力

### 〈研修歯科医一覧画面〉

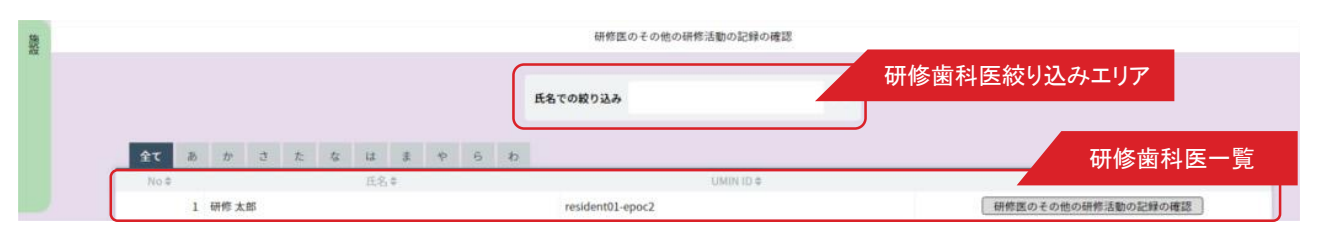

### <その他の研修活動一覧画面>

| 應  |          |             | その他の研修活動     | の記録  |      |            |            |
|----|----------|-------------|--------------|------|------|------------|------------|
| ~~ | < 戻る     |             |              |      |      |            | ↓ ダウンロード   |
|    | Q 較込み検索  |             |              |      |      |            | Ⅲ 経験済み一覧表示 |
|    | 研修の場々    | 名称          | 研修白(期間)⇔     | 税作内容 | 登録方法 | 原题日        |            |
|    | 講習会等(院外) | ○○病院緩和ケア研修会 | 2020/04/18 機 | 和ケア  | 入力   |            | 参照         |
|    | 講習会等(院内) | 病院職員研修      | 2020/04/14 感 | 染対策  | QR   | 2020/02/19 | 参照         |

### 〈研修内容の参照画面〉

| 研修の場    | 新聞の場合                        |
|---------|------------------------------|
| 名称      | 病院職員研修                       |
| 研修日(期間) | 2020 / 04 / 14 🖾             |
|         | 帶銀臼を期間で指定                    |
| 研修内容    | 1955年1月 前前<br>● 新聞内容を追加 : 京史 |
| ×ŧ      |                              |
|         |                              |

### ■研修歯科医のその他の研修活動の記録の確認

- 1.く研修歯科医一覧画面>で、参照したい研修歯科医を選びます。
   表示されている研修歯科医が多い場合は、「研修歯科医絞り込みエリア」にて、
   氏名や、あいうえお順での絞り込みができます。
- 2. その研修歯科医の行にある「研修歯科医のその他の研修活動の記録の確認」ボタンをクリックします。
- 3. <その他の研修活動一覧画面 > で、各研修の内容を確認します。 「研修の場」「研修日(期間)」をクリックすると、一覧の順番を並べ替えることができます。
- 4. その研修の行にある「参照」ボタンをクリックすると、〈研修内容の参照画面〉が開きます。

確認を終えたら「戻る」ボタンを押してください。

- 5. < その他の研修活動一覧画面 > で左側欄外の「絞り込み検索」をクリックすると、< 研修内容の参照画面> と 同じフォーマットの< 検索画面> が開きますので、絞り込み条件を記入して検索してください。
- 6. 「経験済み一覧表示」をクリックすると、その一覧画面が表示されます。

### 指導歯科医からのコメントの確認

### 〈研修歯科医一覧画面〉

|      |   |   |   |   |     |        |   |   |   |   | 指導歯科医からのコメン | トの確認 |  |
|------|---|---|---|---|-----|--------|---|---|---|---|-------------|------|--|
|      |   |   |   |   |     |        |   |   |   |   | 氏名での絞り込み    | 検索   |  |
| 全て   | B | か | ŧ | た | な   | it.    | ŧ | Þ | 6 | þ |             |      |  |
|      |   |   |   |   | rt. |        |   |   |   |   | 118.4181 1  | n .  |  |
| No 🕈 |   |   |   |   | 10  | - in - |   |   |   |   | UMINI       | U 🗣  |  |

### 〈指導歯科医からのコメントー覧画面〉

|              |               | 指導歯科医からのコン | メント           |   |                  |
|--------------|---------------|------------|---------------|---|------------------|
| < 戻る         |               |            |               |   |                  |
|              |               |            |               |   |                  |
| 施設名:<br>施設選択 | UMINセンター      |            |               |   |                  |
|              | ,             |            |               |   |                  |
|              |               |            |               |   | +#               |
| ↓ 作成者        | 作成者の<br>施設診療科 | 送信先        | 送信先の<br>施設診療科 | × | 日時◆              |
| 修 歯科医        | 指注            | 草 歯科医11    |               | z | 2022/02/17 16:10 |
|              |               |            |               |   | + 9              |
|              |               |            |               |   | 1.6              |

〈指導歯科医からのコメント表示画面〉

| <br>研修太郎                                                              | EPOC2総合病院<br>收急 | 指摘日時:2020/0 |
|-----------------------------------------------------------------------|-----------------|-------------|
| <br><mark>良(adviser01-epoc2)</mark> 2020/02/19 22:1<br>診療科でも頑張ってください。 | 1               |             |
|                                                                       |                 | R A         |
|                                                                       |                 |             |

### ■指導歯科医からのコメントの確認

- 1.く研修歯科医一覧画面>で、参照したい研修歯科医を選びます。
   表示されている研修歯科医が多い場合は、「研修歯科医絞り込みエリア」にて、氏名や、あいうえお順での絞り込みができます。
- 2. その研修歯科医の行にある「指導歯科医からのコメントの確認」ボタンをクリックします。
- 3. <コメントー覧画面 > には、指導歯科医からのコメントとそれに対する研修歯科医のコメントが表示され ています。行をクリックすると別画面でコメントを読むことができます。
- 4. 「日時」をクリックすると、昇降 / 下降と順番を変えることができます。

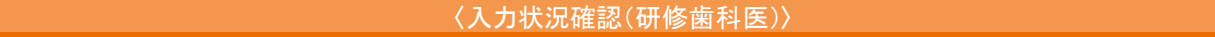

### 研修履歴確認

<研修歯科医一覧画面>

| 魏           |                          |             | 研修履歴の確認              |             |              |
|-------------|--------------------------|-------------|----------------------|-------------|--------------|
|             |                          | 氏名での絞り込     | Ъ                    |             | 研修歯科医絞り込みエリア |
| £           | <b>て</b> あ か さ た な は     | まやらわ        |                      |             | 研修歯科医一       |
| N           | 0.章 臣<br>1 研修太郎          | 名章<br>resid | UMIN<br>ent01-epoc2  | ID ¢        | 研修履歴の表示      |
|             |                          |             |                      |             |              |
|             |                          | 〈研修屛        | <b>履歴確認画面</b> >      |             |              |
|             |                          | 10          | F修履歴の確認              |             |              |
| ≮ 戻る        |                          |             |                      |             |              |
| G           | 施設名:                     |             |                      |             |              |
|             | 施設選択                     | UMINセンター    |                      |             |              |
| 【研修歯科医情報】   |                          |             |                      |             |              |
| SLAP N-STEP | 研修歯科医氏名                  |             | 全研修期間                |             | 施設名称         |
| 研修 菌科医      |                          | 20          | 021/04/01~2022/03/31 |             | UMINセンター     |
| 【主研修ブロック】   |                          |             |                      |             |              |
| No          | 研修期間                     | 研修日数        |                      | 施設名<br>診療科名 | 担当指導歯科医      |
| 1           | 2021,<br>2021,           |             |                      |             | 指導 菌科医11     |
| 2           | 2021,<br>2021,           |             |                      |             | 指導 菌科医12     |
| 3           | 2021,<br>2021,           |             |                      |             | 指導 歯科医13     |
| 4           | 2022,<br>2022,           |             |                      |             | 指導 歯科医14     |
| 【並行研修】      |                          |             |                      |             |              |
| No          | 研修期間                     | 研修日数        |                      | 施設名<br>診療科名 | 担当指導者        |
| 1           | 2021/04/01<br>2021/04/30 | 10.0日       |                      |             | 指導 菌科医12     |

### ■研修履歴の確認

- 1.く研修歯科医一覧画面>で、参照したい研修歯科医を選びます。
   表示されている研修歯科医が多い場合は、「研修歯科医絞り込みエリア」にて、氏名や、あいうえお順での絞り込みができます。
- 2. その研修歯科医の行にある「研修履歴の表示確認」ボタンをクリックします。

3. < 研修履歴確認画面>に切り替わります。 「研修歯科医情報」「主研修ブロック」「並行研修」「研修ブロック毎の経験日数」を1画面で確認することができます。

### 研修歯科医の360度評価用QRコード印刷

### 〈研修歯科医一覧画面〉

|  | 研修歯科医の360度評価用QRコード印刷 |
|--|----------------------|
|--|----------------------|

|      |   |      |    |   |   |   |    |     |     |   |   |   | 氏名での絞り込み            |            | 検索 |  |   |       |      |  |
|------|---|------|----|---|---|---|----|-----|-----|---|---|---|---------------------|------------|----|--|---|-------|------|--|
| 全て   |   | あ    | か  | さ | た | な |    | は   | 416 | Þ | 5 | わ |                     |            |    |  |   |       |      |  |
| No 🖨 |   |      |    |   |   |   | 氏1 | 名 🗘 |     |   |   |   |                     | UMIN ID \$ |    |  |   |       |      |  |
| 1    | 研 | 邢修 歯 | 科医 |   |   |   |    |     |     |   |   |   | resident-debut2demo |            |    |  | ; | スケジュー | ール表示 |  |

### <研修履歴確認画面>

|                     |        | 發揮 資料面 resident-debut2demo |                       |
|---------------------|--------|----------------------------|-----------------------|
| ジュールから選択            |        |                            |                       |
| 開始日<br>終7日          |        | 推脱名<br>診療料品                |                       |
| 2021/<br>2021/      |        |                            | 医灌佐期条用 事本 家族所         |
| 2021/<br>2021/      |        |                            | [ 医液觉鼻卷归 ] [ 影查·家族用 ] |
| 2021/<br>2021/      |        |                            | 医激促期卷间 [ 数卷 · 家族用 ]   |
| 2022/<br>2022/03/31 | 菌科口腔外科 |                            | 医清红草毒用 老者,家族用 ]       |
|                     |        | 生行获得                       |                       |

360 度評価として、メディカルスタッフ等に研修歯科医の評価依頼をする際に利用できます

### ■研修歯科医の 360 度評価用QR コード印刷

- 1. 〈研修歯科医一覧画面〉で、評価したい研修歯科医を選びます。
   表示されている研修歯科医が多い場合は、「研修歯科医絞り込みエリア」にて、
   氏名や、あいうえお順での絞り込みができます。
- 2. その研修歯科医の行にある「スケジュール表示」ボタンをクリックします。
- スケジュール表示 > に切り替わります。
   スケジュールから選択し、その行にある「QRコード表示」ボタンをクリックし表示させてください。
   表示されたQRコードを印刷することも可能です。

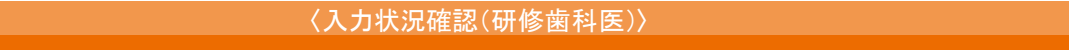

### 研修記録のダウンロード

### 〈研修記録ダウンロード画面〉

|                                 |                | 研修記録のダ      | ウンロード                       |             |              |
|---------------------------------|----------------|-------------|-----------------------------|-------------|--------------|
| 研修記録ダウンロード                      |                |             |                             |             |              |
| 研修歯科医氏名<br>UMIN ID              | 研修開始日<br>研修終了日 | 施設名<br>診療科名 | 指導歯科医氏名<br>UMIN ID          | 入力<br>研修歯科医 | ·伏態<br>指導歯科医 |
| 研修 歯科医<br>resident-debut2demo   | 2021/04/01     |             | 指導 歯科医11<br>adviser11-debut | 未入力         | 未入力          |
| 研修 歯科医<br>resident-debut2demo   |                |             | 指導 歯科医12<br>adviser12-debut | 未入力         | 未入力          |
| 研修 歯科医<br>resident-debut2demo   |                |             | 指導 歯科医13<br>adviser13-debut | 未入力         | 未入力          |
| 研修 歯科医<br>resident-debut2demo 🔓 |                |             | 指導 歯科医14<br>adviser14-debut | 未入力         | 未入力          |
| 研修 歯科医<br>resident-debut2demo   | 2021/04/30     | 歯科口腔外科      | 指導 歯科医12<br>adviser12-debut | 未入力         | 未入力          |

### ■ 研修記録のダウンロード

研修記録をファイルとして保存したい場合は、「研修記録ダウンロード」ボタンをクリックします。

### 指導歯科医の入力状況確認

### 〈指導歯科医入力状況一覧画面〉

|                      |              |          | 指導歯科医の入力状況                               | 確認        |          |              |     |
|----------------------|--------------|----------|------------------------------------------|-----------|----------|--------------|-----|
|                      |              |          |                                          |           |          |              |     |
| 1                    | 施設名:<br>施設選択 | UMINセンター |                                          |           |          |              |     |
| 未入力評価票一覧表示           |              |          |                                          |           |          |              |     |
|                      |              |          | 氏名での殺り込み                                 | 検索        |          |              |     |
| 全て あ か               | さたなはまや       | 6 h      |                                          |           |          |              |     |
| No 🕈                 | 氏名♦          |          |                                          | UMIN ID . | mini-    | CEX/DOPS/CbD | )   |
|                      | 2010         |          |                                          |           | Mini-CEX | DOPS         | CPD |
| 1 指導 歯科医11           |              |          | adviser11-debut                          |           | D        | 0            | D   |
| 2 指導 歯科医12           | 2            |          | adviser12-debut                          |           | D        | 0            | 0   |
| 3 指導 歯科医13           |              |          | adviser13-debut                          |           | D        | 0            | 0   |
| 4 指導 歯科医14           | 1            |          | adviser14-debut                          |           | 0        | D            | 0   |
| P 441297 48121 00710 | N.           |          | 1.1.1.1.1.1.1.1.1.1.1.1.1.1.1.1.1.1.1.1. |           |          |              |     |

〈未入力評価表一覧表示画面〉

| (後於書訳)                        | CMINE                    | 2/9-                   |                              |            |            |
|-------------------------------|--------------------------|------------------------|------------------------------|------------|------------|
| 研制品标医氏名<br>UMIN ID            | 研体開始日<br>研修純了日           | 約23名<br>19 <b>9</b> 科名 | 相称虚料医氏岛<br>UX/IN ID          | リマインダ最終送信日 |            |
| 研修 高科医<br>resident-detyt2demo | 2021/04/01<br>2021/05/30 |                        | 推導 面料医11<br>adviser11-debut  | 2022/32/   | 与マインダ保制送賞  |
| 获得 菌科医<br>resident-debut2deme | 2021/07/01<br>2021/08/30 | and the second         | 投導 图和医12<br>advitor12-dtbut  | 2022/32/   | 「ラマインダ優別送着 |
| 研修 曲彩医<br>resident-debut2dome | 2021/10/01<br>2021/12/31 |                        | 位的 面积 医13<br>adviser13-dtbst |            | シマインダ位別送信  |
| 研保 曲和医<br>resident-debut2deme | 2021/04/01<br>2021/04/30 | 治科口应外科                 | 報導 書标医12<br>adeisor12-dabat  |            | ラマインダ産用送信  |

指導歯科医が研修歯科医について入力した状況を確認します。

### ■指導歯科医の入力状況確認

1. 施設を選択します。

「施設選択エリア」にある「施設選択」ボタンをクリックして開いた一覧画面から施設を選んでください。

2. 指導歯科医一覧から参照したい指導歯科医を選んでください。

表示されている指導歯科医が多い場合は「指導歯科医絞り込みエリア」で 氏名や、あいうえお順での絞り込みができます。

- 3. 各指導歯科医の行では、< 症例承認数 × mini-CEX/DOPS/CbD> それぞれの入力件数が確認できます。
- 4. <mini-CEX/DOPS/CbD>エリアをクリックすると、mini-CEX/DOPS/CbD に関する詳細情報が参照できます。

### ■未入力評価票一覧表示

未入力の評価票を把握して、入力を促すためにリマインダメールを送信することが可能です。

- 1「未入力評価表一覧表示」ボタンをクリックします。
- 2. 評価票 I / II / IIIについて、評価票を未入力の場合は一覧表示されます。

入力を促すリマインダの最終送信日も確認できます。

3.「リマインダー括送信」をクリックすることで、すべての未入力評価票についてリマインダが一括で送信されます。

### 指導歯科医の評価依頼の確認

〈指導歯科医一覧画面〉

|      |        |          |            |   |    |         |   |          |     | 指導歯科医           | の評価依頼の確認   |    |  |     |          |      |  |   |
|------|--------|----------|------------|---|----|---------|---|----------|-----|-----------------|------------|----|--|-----|----------|------|--|---|
|      |        | 58<br>56 | 設名:<br>設選択 | ) |    |         | L | IMIN-tz> | ·9- |                 |            |    |  |     |          |      |  | 1 |
|      |        | 5        |            |   |    |         |   |          |     | 氏名での較り込み        |            | 検索 |  |     |          |      |  |   |
| 全て   | あか     | ŧ        | た          | な | 13 | \$<br>Þ | - | <b>b</b> |     |                 |            |    |  |     |          |      |  |   |
| No 🗢 |        |          |            | 氏 | 名章 |         |   |          |     |                 | UMIN ID \$ |    |  |     |          |      |  | 1 |
| 1    | 指導 歯科医 | 11       |            |   |    |         |   |          |     | adviser11-debut |            |    |  | 評估  | 西依頼の荷    | R BE |  |   |
| 2    | 指導 歯科医 | 12       |            |   |    |         |   |          |     | adviser12-debut |            |    |  | 評修  | 西依頼の母    | i 版  |  |   |
| 3    | 指道 前利医 | 13       |            |   |    |         |   |          |     | adviser13-debut |            |    |  | 194 | - 赤ヶ崎 の日 | 國    |  |   |

#### <評価依頼一覧表示画面>

|            |         | 評価依頼の確認        |             |     |   |
|------------|---------|----------------|-------------|-----|---|
| < 指導歯科医選択に | 戻る      |                |             |     |   |
| 【評価票入力依頼】  |         |                |             |     | _ |
| ß          | 研修歯科医氏名 | 研修開始日<br>研修終了日 | 施設名<br>診療科名 | 依賴日 |   |

指導歯科医が研修歯科医から依頼された評価票の入力した状況を確認します。

### ■指導歯科医の選択

1. 施設を選択します。

「施設選択エリア」にある「施設選択」ボタンをクリックして開いた一覧画面から施設を選んでください。

2. 指導歯科医一覧から参照したい指導歯科医を選んでください。

表示されている指導歯科医が多い場合は「指導歯科医絞り込みエリア」で 氏名や、あいうえお順での絞り込みができます。

### ■評価依頼の確認

- 1.評価依頼が届いている場合、表示されます。
- 2.「未評価」の[表示]から評価入力が行えます。
- 3. 「評価済」の[表示]から入力済み評価の確認及び「確定の取消」で評価を修正 することが可能です。

### 指導歯科医の評価入力状況確認

<指導歯科医一覧画面>

|      |          |              | 指導齒科医           | 国の評価入力状況確認 |                                      |
|------|----------|--------------|-----------------|------------|--------------------------------------|
| 4    |          |              |                 |            |                                      |
|      |          | 施設名:<br>施設選択 | UMINセンター        |            |                                      |
|      |          |              | 氏名での絞り込み        | 検索         |                                      |
| 全て   | あか       | さたなはまや       | 6 わ             |            |                                      |
| No 🕏 |          | 氏名♥          |                 | UMIN ID 🕈  |                                      |
| 1    | 指導 歯科医11 |              | adviser11-debut |            | 評価票 1 / 11 / 11                      |
| 2    | 指導 歯科医12 |              | adviser12-debut |            | 評価票Ⅰ/Ⅱ/Ⅲ                             |
| 3    | 指導 歯科医13 |              | adviser13-debut |            | 評価票 1 / 11 / 11                      |
| 4    | 指導 歯科医14 |              | adviser14-debut |            | ──────────────────────────────────── |
| 5    | 指導 歯科医15 |              | adviser15-debut |            | 評価票 1 / 11 / 11                      |

〈指導歯科医の評価入力状況一覧画面〉

|   |      |              | 指導歯科医の評価入力状況確認 |     |
|---|------|--------------|----------------|-----|
|   | く 戻る |              |                |     |
|   |      |              |                |     |
|   | ß    | 施設名:<br>施設選択 | UMINセンター       |     |
| C |      | 指導歯科医氏名      | 研修曲利医氏名        | 入力日 |

指導歯科医の評価票入力状況を確認します。

#### ■指導歯科医の評価入力状況確認

1. 施設を選択します。

「施設選択エリア」にある「施設選択」ボタンをクリックして開いた一覧画面から施設を選んでください。

2. 指導歯科医一覧から参照したい指導歯科医を選んでください。

表示されている指導歯科医が多い場合は「指導歯科医絞り込みエリア」で、氏名や、あいうえお順での絞り込みが できます。指導歯科医の行にある「評価票 I / II / II」ボタンをクリックします。 指導歯科医の評価票 I / II / IIIの入力状況が確認できます。

評価票との対応;・評価票 I ⇔ A-1 ~ A-4 / FW-1 / FW-2
・評価票 I ⇔ B-1 ~ B-9 / FW-3 / FW-4
・評価票 □ ⇔ C-1 ~ C-4 / FW-5 / FW-5
※ FW-1 = よかった点、FW-2 = 改善すべき点

### 指導歯科医の評価票|/||/||の確認/代行入力

<指導歯科医選択画面>

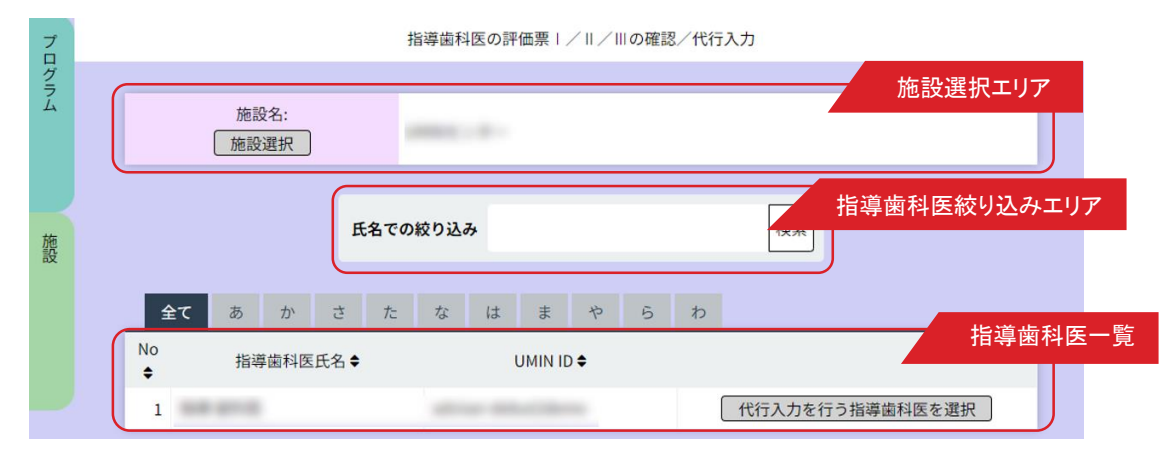

### < 代行入力を行う指導歯科医画面>

| プロ |         |              |     | 指導歯科  | 医の評価 | 磦Ⅰ/Ⅱ/   | の確認/代行 | i入力       |         |
|----|---------|--------------|-----|-------|------|---------|--------|-----------|---------|
| グラ | < 指導歯   | 科医選択に戻る      |     |       |      |         |        |           |         |
| 4  |         |              |     |       |      |         |        |           |         |
|    | (       | 施設名:<br>施設選択 |     |       |      |         |        |           |         |
| 施  |         |              |     |       |      |         |        |           |         |
| 設  |         |              | 氏名で | の絞り込み | 5    |         |        | 検索        |         |
|    |         |              |     |       |      |         |        |           |         |
|    | 全て      | あかこ          | さた  | な     | は    | まや      | らわ     |           |         |
|    | No<br>¢ | 研修歯科医氏       | :名♦ |       |      | UMIN ID | ;      |           |         |
|    | 1       |              |     |       |      |         |        | 代行入力するスケ: | ジュールを表示 |

#### <代行入力スケジュール画面>

| プロ  |  |                |              | 指導歯科医の評価票 /=/=の確認/代行入力                      |           |  |  |  |  |
|-----|--|----------------|--------------|---------------------------------------------|-----------|--|--|--|--|
| Iグラ |  | < 指導歯          | 科医選択に戻る      |                                             |           |  |  |  |  |
| 4   |  |                |              |                                             |           |  |  |  |  |
|     |  | (              | 施設名:<br>施設選択 |                                             |           |  |  |  |  |
| 施設  |  |                | 研修歯科医氏名      | UMIN ID 指導齒科医氏名 指導齒科医UMIN ID                |           |  |  |  |  |
|     |  |                |              | 主研修ブロック                                     | _         |  |  |  |  |
|     |  | 研修開始日<br>研修終了日 | 施設名診療科名      | 上前後の日クク                                     |           |  |  |  |  |
|     |  |                |              | 評価票名称                                       | 状態<br>入力日 |  |  |  |  |
|     |  |                | 8-41         | 評価票 I / II / III                            | 編集中       |  |  |  |  |
|     |  |                |              | 独自評価票サンブル         評価         削除           用 |           |  |  |  |  |
|     |  |                |              | 評価票名称                                       | 状態<br>入力日 |  |  |  |  |
|     |  |                |              | 評価票   /    /      /                         | 編集中       |  |  |  |  |
|     |  |                |              | 独自評価票サンプル用 評価 削除                            |           |  |  |  |  |

評価票1/11/111を指導歯科医に代わり、研修施設担当者が代行入力することも可能です。

#### ■指導歯科医の評価票I/II/IIIの確認 / 代行入力

- 評価したい施設と異なる場合、施設を選択します。
   「施設選択エリア」にある「施設選択」ボタンをクリックして開いた一覧画面から施設を選びます。
- 指導歯科医一覧から研修施設担当者が代行する指導歯科医を選んでください。
   表示されている指導歯科医が多い場合は「指導歯科医絞り込みエリア」で、氏名や、あいうえお順での絞り込みができます。
- 指導歯科医の行にある「代行入力を行う指導歯科医を選択」ボタンをクリックします。その指導歯科医が担当している研修歯科医が表示されます。
- 研修歯科医の行にある「代行入力するスケジュールを表示」ボタンをクリックします。
   研修を行った期間/施設名/診療科名/研修ブロック名が確認できます。
- 5. 評価の項にある「指導歯科医として評価を入力する」ボタンをクリックします。 評価入力画面が開きますので、指導歯科医の代わりに研修歯科医の評価を入力してください。

#### ※【独自評価票について】

プログラムメニューの「評価票アップロード」(マニュアル11ページ目)にて、プログラム独自の評価票の アップロードを行った場合は、こちらから確認・代行入力を行えます。

「研修歯科医のスケジュール管理」にて担当指導歯科医を設定していなかった場合は、 「上級医として評価を入力する」ボタンが表示されます。担当指導歯科医として評価を行う、代行入力を行う際は 研修歯科医のスケジュールにて指導歯科医を設定のうえ入力をしてください。

### 指導歯科医の基本的臨床手技の確認/代行入力

< 指導歯科医一覧画面>

| 指導菌科医の基本的臨床手技の確認/代行人刀            |                                    |                    |                                                                                   |                                                 |          |  |  |
|----------------------------------|------------------------------------|--------------------|-----------------------------------------------------------------------------------|-------------------------------------------------|----------|--|--|
|                                  |                                    |                    |                                                                                   |                                                 |          |  |  |
|                                  | 施設名:                               |                    |                                                                                   |                                                 |          |  |  |
|                                  | 施設選択                               | UMIN               | Nセンター                                                                             |                                                 |          |  |  |
|                                  |                                    |                    |                                                                                   |                                                 |          |  |  |
|                                  |                                    |                    | 氏名での絞り込み                                                                          | 検索                                              |          |  |  |
|                                  |                                    |                    |                                                                                   |                                                 |          |  |  |
| A-7                              | *                                  |                    |                                                                                   |                                                 |          |  |  |
| ΞC                               | 00 m e 12 4                        | 8 18 8 19 5        | P                                                                                 |                                                 |          |  |  |
| No 🗣                             | 指導                                 | 歯科医氏名 ♥            |                                                                                   | UMIN ID ¢                                       |          |  |  |
| 1                                | 指導 歯科医11                           |                    | adviser11-debut                                                                   |                                                 | 指導歯科医を選択 |  |  |
| 2                                | 指導 歯科医12                           |                    | adviser12-debut                                                                   |                                                 | 指導歯科医を選択 |  |  |
| 3                                | 指導 歯科医13                           |                    | adviser13-debut                                                                   |                                                 | 指導歯科医を選択 |  |  |
|                                  | designed admitted rest of a        |                    |                                                                                   |                                                 |          |  |  |
| 4                                | 指導 图科达14                           |                    | adviser14-debut                                                                   |                                                 | 指導歯科医を選択 |  |  |
| 4                                | 指导 图科达14                           |                    | adviser14-debut                                                                   |                                                 | 指導歯科医を選択 |  |  |
| -                                | 指導 幽孙达14                           |                    | adviser14-debut<br>く研修歯科图                                                         | 医選択画面>                                          | 指導道科医を選択 |  |  |
| -                                | 指導 幽科区14                           |                    | adviserl4-debut<br><b>〈 研修歯科B</b><br>指導医の基本的臨床手                                   | 医選択画面>                                          | 指導道科医を選択 |  |  |
| 4<br>-<br>く指3                    | 指導 脚科医14                           |                    | adviserl4-debut<br><b>〈 研修歯科B</b><br><sup>指導医の基本的臨床手</sup>                        | 5選択画面><br><sup>妓の確認/代行入力</sup>                  | 指導道科医を選択 |  |  |
| 4<br>- 「<br>く 指3                 | 指導 動料に14                           |                    | adviserl4-debut<br>く研修歯科B<br><sup>指導医の基本的臨床手</sup>                                | 5選択画面><br><sup>妓の確認/代行入力</sup>                  | 指導道科医を選択 |  |  |
| 4<br>-<br>< 指詞                   | 指導 動料店14                           |                    | adviser14-debut<br><b>不可修应科区</b><br>指導医の基本的磁床手<br>氏名での彼り込み                        | 医選択画面><br><sup>技の確認/代行入力</sup>                  |          |  |  |
| 4<br>-<br>く指3                    | 指導 胸外区14<br>第5選択に戻る                |                    | adviser14-debut<br><b>〈 研修歯科B</b><br>指導医の基本的職床手<br>氏名での校り込み                       |                                                 |          |  |  |
| 4<br>< 指述                        | 損害 動料医14<br>薄医退択に戻る<br>あかさた        | <b>な は ま や ら</b>   | adviser14-debut<br>く 研修歯科B<br>指導医の基本的磁床手<br>氏名での絞り込み                              | 医選択画面><br>はの確認/代行入力                             |          |  |  |
| 4<br>< 指注<br>全で<br>No ≑          | 指導 動料医14<br>薄医選択に戻る<br>あかさた<br>氏名◆ | な は ま や ら          | adviser14-debut<br>く 研修歯科B<br>指導医の基本的磁床手<br>氏名での彼り込み<br>UMIN ID \$                | E選択画面><br><sup>技の確認/代行入力</sup>                  |          |  |  |
| 4<br>-<br>「<br>上<br>「<br>」<br>全で | 指導 幽科医14<br>薄医選択に戻る                | な はまや B<br>residen | adviser14-debut<br>く 研修歯科B<br>指導医の基本的磁床手<br>氏名での校り込み<br>UMIN ID 章<br>t-debut2demo | 医選択画面><br><sup>技の確認/代行入力</sup><br><sup>検索</sup> | 作行入力     |  |  |

基本的臨床手技として各研修歯科医の臨床手技/検査手技/診療録の評価を確認します。 基本的臨床手技の評価は、研修プログラム全体を通して一つの評価票を使用します。 各評価項目は、研修歯科医本人の自己評価と、他者評価の2評価で成り立ちます。 他者が評価するたびに、他者評価は上書きされ最新の入力が表示されます。

### ■基本的臨床手技評価の登録

- 1.<指導歯科医一覧画面>で、参照したい指導歯科医を選びます。
   表示されている研修歯科医が多い場合は、「研修歯科医絞り込みエリア」にて、
   氏名や、あいうえお順での絞り込みができます。
- 2. 指導歯科医の行にある「指導歯科医を選択」ボタンをクリックします。
- 3. <研修歯科医選択画面>から評価を参照したい、代行入力したい研修歯科医を選択します。
- 4. < 基本的臨床手技確認画面 > で手技ごとの「自己評価」「他社評価」を確認します。「表示切替エリア」で、< 臨床手技 / 検査手技 / 診療録 > のタブを切り替えて閲覧してください。

### 指導歯科医のmini-CEX/DOPS/CbD入力状況確認

<指導歯科医選択画面>

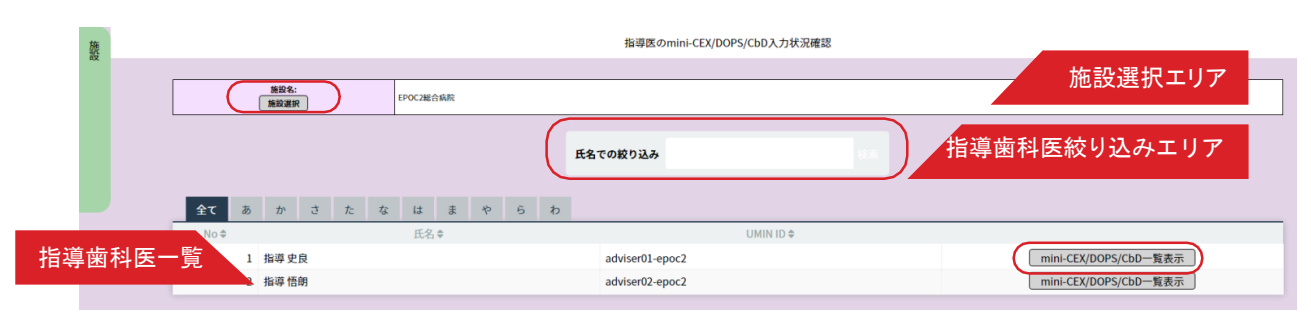

### <mini-CEX/DOPS/CbDの参照画面>

|                    |                             |                                                  | mini-CEX/DO                                               | PS/CbDの参照                                                                                           |                                      |                                                                                                    |                                                                                                    |
|--------------------|-----------------------------|--------------------------------------------------|-----------------------------------------------------------|----------------------------------------------------------------------------------------------------|--------------------------------------|----------------------------------------------------------------------------------------------------|----------------------------------------------------------------------------------------------------|
| < 戻る               |                             |                                                  |                                                           |                                                                                                    |                                      |                                                                                                    |                                                                                                    |
| <b>全τ</b> mini-CEX | DOPS CbD                    | 表示切                                              | 」替エリア                                                     |                                                                                                    |                                      |                                                                                                    |                                                                                                    |
| No \$              | 評価法◆                        | 評価日 🗢                                            | 施跋名<br>診療科名                                               | 研修プロック                                                                                              | 研修医                                  | 評価者                                                                                                    |                                                                                                    |
|                    |                             |                                                  | 登録されているテ                                                  |                                                                                                    |                                      |                                                                                                    |                                                                                                    |
|                    |                             |                                                  |                                                           |                                                                                                    |                                      |                                                                                                    |                                                                                                    |
|                    |                             |                                                  |                                                           |                                                                                                    |                                      |                                                                                                    |                                                                                                    |
| < 戻る               |                             |                                                  |                                                           |                                                                                                    |                                      |                                                                                                    |                                                                                                    |
|                    | く 戻る<br>全て mini-CEX<br>No 章 | く 戻る<br><u>全て mini-CEX DOPS CbD</u><br>No 中 評価法中 | く 戻る<br><u>全て mini-CEX DOPS CbD</u> 表示切<br>No 章 評価法章 評価日章 | wini-CEX/DO<br>く 戻る<br><u>全て mini-CEX DOPS CbD</u><br>No ÷ 評価法 ÷ 評価日 *<br>部価料 。<br>登録されている方<br>く 戻る | t 戻る<br>く 戻る<br>く 戻る<br>く 戻る<br>く 戻る | C 反る<br>C 反る<br>C 反る<br>C DOPS CDD<br>No © PP協法 © PP協士 PP協日 ● 路客名<br>登壇相名 研修プロック 研修区<br>登録名れているデータはありません | mini-CEX/DOPS/CbDの参照<br>く 反る<br><u> また切替エリア</u><br>Noや 評価法や 評価日 <sup>®</sup> 路線を 研修プロック 研修区 評価者<br>登録されているデータはありません |

指導歯科医によるmini-CEX/DOPS/CbD 入力状況を確認します。

### ■ mini-CEX/DOPS/CbD 入力状況確認

- 施設を選択します。
   「施設選択エリア」にある「施設選択」ボタンでクリックして開いた一覧画面から施設を選んでください。
- 指導歯科医一覧から参照したい指導歯科医を選んでください。
   表示されている指導歯科医が多い場合は、「指導歯科医絞り込みエリア」で氏名や、あいうえお順での絞り込みができます。
- 指導歯科医の行にある「mini-CEX/DOPS/CbD 一覧表示」ボタンをクリックします。 mini-CEX/DOPS/CbD の参照の入力状況が確認できます。
   「表示切替エリア」で、mini-CEX、DOPS、CbD を切り替えて閲覧してください。

### 指導歯科医のmini-CEX/DOPS/CbD の代行入力

### <指導歯科医選択画面>

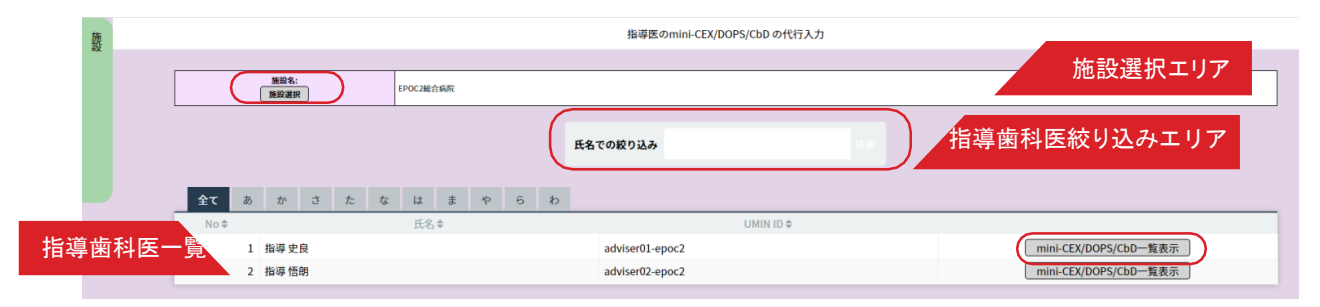

### <mini-CEX/DOPS/CbDの登録/参照画面>

| 夔 | ł |                    |          |        | mini-CEX/DOPS/C | bDの登録/参照 |     |     |       |
|---|---|--------------------|----------|--------|-----------------|----------|-----|-----|-------|
|   |   | < 戻る               |          |        |                 |          |     |     |       |
|   |   | <b>全τ</b> mini-CEX | DOPS CbD | 表示     | 辺替エリア           |          |     |     | +新規追加 |
|   |   | No \$              | 評価法◆     | 評価日 \$ | 加成名<br>診療科名     | 研修ブロック   | 研修医 | 評価者 |       |
| _ |   |                    |          |        | 登録されているデー       | ータはありません |     |     |       |
|   |   |                    |          |        |                 |          |     |     | +新規追加 |
|   |   | < 戻る               |          |        |                 |          |     |     |       |

#### <新規登録画面>

|         |                | mini-CEX/DOPS/CDDの登録/参照 |      |
|---------|----------------|-------------------------|------|
| < キャンセル |                |                         | ↓ 登録 |
|         |                |                         |      |
|         | 評価法            |                         |      |
|         | 評価日            | 2020 / 03 / 12          |      |
|         | 研修医            | 研修医選択                   |      |
|         | 診療科            |                         |      |
|         | 診療の堤           |                         |      |
|         | 1010.00        | □ 救急 □ 当直               |      |
|         | 関連EPOC<br>症例ID | 症例を参照                   |      |
|         | 良かった点          | (評価者が記入)                |      |
|         |                | h                       |      |
|         | 改善すべき          | (評価者が記入)                |      |
|         | m              |                         |      |
|         | 評価者と           | (研修築が記入)                |      |
|         | 合意した<br>学習課題   |                         |      |
|         |                | h.                      |      |
|         |                |                         |      |

指導歯科医によるmini-CEX/DOPS/CbD入力を研修施設担当者が代行することが可能です。

- ■指導歯科医の mini-CEX/DOPS/CbD の代行入力
- 1. 施設を選択します。

「施設選択エリア」にある「施設選択」ボタンをクリックして開いた一覧画面から、施設を選んでください。

- 指導歯科医一覧から参照したい指導歯科医を選んでください。
   表示されている指導歯科医が多い場合は「指導歯科医絞り込みエリア」で、氏名での絞り込みや、あいうえお順での絞り込みができます。
- 指導歯科医の行にある「mini-CEX/DOPS/CbD 一覧表示」ボタンをクリックします。
   mini-CEX/DOPS/CbD の参照の入力状況が確認できます。

「表示切替エリア」で、mini-CEX、DOPS、CbDを切り替えて閲覧してください。

4. 欄外の「新規追加」をクリックすると〈mini-CEX/DOPS/CbD の登録 > 画面が開きます。
 代行入力を終えたら「登録」をクリックしてください。
 登録せずに閉じる場合は「キャンセル」をクリックします。

## 指導歯科医間申し送り確認

〈入力状況確認(指導歯科医)〉

<指導歯科医選択画面>

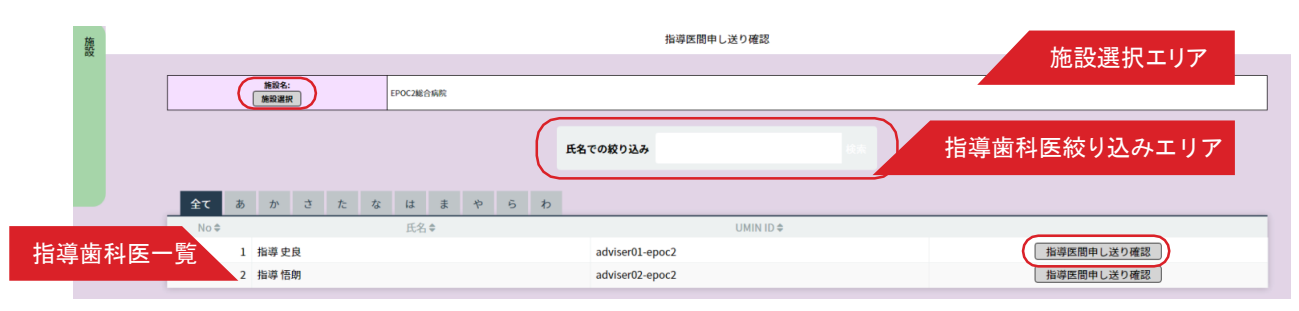

### <研修歯科医へのコメントー覧画面>

|              | 研修医へのコメント・指導医問申し送り |                     |                                 |                           |                            |  |  |  |  |  |  |
|--------------|--------------------|---------------------|---------------------------------|---------------------------|----------------------------|--|--|--|--|--|--|
| < 戻る         |                    |                     |                                 |                           |                            |  |  |  |  |  |  |
| 研修医へのコメント    | 指導医間申し送り           | 表示切替エリア             |                                 |                           |                            |  |  |  |  |  |  |
| 作成者 作成者 作成者の |                    |                     |                                 |                           | 日時令                        |  |  |  |  |  |  |
| 作成者          | 作成者の<br>施設診療科      | 送信先                 | 送信先の<br>施設診療料                   | メッセージ                     | 日時拿                        |  |  |  |  |  |  |
| 作成者          | 作成者の<br>施設診療科      | 送信先<br>研修 <b>太郎</b> | 送信先の<br>施設診療料<br>UMINセンター<br>消内 | メッセージ<br>次の診療科でも頑張ってください。 | 日時‡<br>2020/02/19<br>22:11 |  |  |  |  |  |  |

### 〈指導歯科医間申し送り一覧画面〉

| 100<br>100 |                   |       | 研修医へのコメント・指導医胃 | 申し送り             |                  |
|------------|-------------------|-------|----------------|------------------|------------------|
| ~          | 《 戻る              |       |                |                  |                  |
|            |                   |       |                |                  |                  |
|            | 研修医へのコメント 格導医関申し送 | 0     |                |                  |                  |
|            | 作成者               | 送信先   | 送信先の<br>施設診療科  | メッセージ            | 日時中              |
|            | 指導史良              | 指導 悟朗 | UMINセンター<br>教急 | 後期研修医並みに働いてくれます。 | 2020/02/19 22:12 |

<コメント確認画面>

| 信約 | 8.3                                                        | 後期研修医並みに働いてくれます。 |
|----|------------------------------------------------------------|------------------|
|    |                                                            |                  |
|    | 指導史良(adviser01-epoc2) 2020/02/29 22:12<br>後期研修医並みに働いてくれます。 |                  |
|    |                                                            | Rõ               |
|    |                                                            |                  |

指導歯科医の研修歯科医に対するコメント、および指導歯科医同士の研修歯科医に関する申し送りを閲覧することが可能です。

■指導歯科医間申し送り確認

1. 施設を選択します。

「施設選択エリア」にある「施設選択」ボタンをクリックして開いた一覧画面から施設を選んでください。

2. 指導歯科医一覧から参照したい指導歯科医を選んでください。

表示されている指導歯科医が多い場合は「指導歯科医絞り込みエリア」で、氏名や、あいうえお順での絞り込みができます。

- 指導歯科医の行にある「指導歯科医間申し送り確認」ボタンをクリックすると、〈研修歯科医へのコメント・ 指導歯科医間申し送り〉画面が表示されます。
- 4. 表示切替エリアで「研修歯科医へのコメント」と「指導歯科医間申し送り」を切り替えて閲覧してく ださい。 行をクリックすると別画面でコメントを確認することができます。

### 指導歯科医の研修プログラムへのフィードバック代行入力

### <指導歯科医選択画面>

指導歯科医の研修プログラムへのフィードバック代行入力

| 施設者:<br>施設選択                   |                                                                                                    |       | N.                                                                       |            |    |                                                                                  |  |
|--------------------------------|----------------------------------------------------------------------------------------------------|-------|--------------------------------------------------------------------------|------------|----|----------------------------------------------------------------------------------|--|
|                                |                                                                                                    | B     | <b>5名での絞り込み</b>                                                          |            | 検索 |                                                                                  |  |
|                                |                                                                                                    |       |                                                                          |            |    |                                                                                  |  |
| 全て<br>No t                     | あかさたなはま<br>氏名◆                                                                                              | やらわ   |                                                                          | UMIN ID \$ |    |                                                                                  |  |
| 全て<br>No \$                    | あかさたなはま<br>氏名◆<br>指導菌科医11                                                                                   | や 6 わ | adviser11-debut                                                          | UMIN ID 🖨  |    | フィードバックの代行入力                                                                     |  |
| 全て<br>No 🕈<br>1<br>2           | あかさたなはま<br>氏名◆<br>指導 歯科医11<br>: 指導 歯科医12                                                                    | * 6 わ | adviserll-debut<br>adviserl2-debut                                       | UMIN ID \$ |    | フィードバックの代行入力<br>フィードバックの代行入力                                                     |  |
| 全て<br>No 🌢<br>1<br>2<br>3      | あかさたなはま<br>氏名◆<br>指導 歯科医11<br>: 指導 歯科医12<br>: 指導 歯科医13                                                      | * 5 わ | adviserll-debut<br>adviserl2-debut<br>adviserl3-debut                    | UMIN ID \$ |    | フィードバックの代行入力     フィードバックの代行入力     フィードバックの代行入力     フィードバックの代行入力                  |  |
| 全て<br>No ♥<br>1<br>2<br>3<br>4 | あ     か     さ     た     な     は       E名●       指導 歯科医11       : 指導 歯科医12       : 指導 歯科医13       : 指導 歯科医14 | * 6 h | adviserl1-debut<br>adviserl2-debut<br>adviserl3-debut<br>adviserl3-debut | UMIN ID €  |    | フィードバックの代行入力     フィードバックの代行入力     フィードバックの代行入力     フィードバックの代行入力     フィードバックの代行入力 |  |

### < フィードバック入力画面 >

指導歯科医の研修プログラムへのフィードバック代行入力

|   | く 戻る |             |                     |                            | ↓ 入力項目のクリア | ↓ 登録 |  |
|---|------|-------------|---------------------|----------------------------|------------|------|--|
|   |      |             | 招導向科医氏名<br>指導 資料医11 | UMIN ID<br>adviser11-debut |            |      |  |
| ſ |      |             |                     |                            |            |      |  |
|   |      | プログラムID     | P00000(             |                            |            |      |  |
|   |      | 年度          | 2022                |                            |            |      |  |
|   |      | プログラム名      | 2022年度              |                            |            |      |  |
|   |      | 施設名         |                     |                            |            |      |  |
|   |      | プログラム<br>種別 | 初期臨床研修(歯科)          | 1                          |            |      |  |
|   |      | 状態          | 運用中                 |                            |            |      |  |
|   |      | 良かった点       |                     |                            |            |      |  |
|   |      |             | 0/1000文字            |                            | li.        |      |  |

指導歯科医による研修プログラムへの評価を代行して入力することができます。

### ■指導歯科医の研修プログラムへのフィードバック代行入力

「フィードバックの代行入力」を選択し、フィードバック代行入力画面から 入力・登録を行います。

### メディカルスタッフ等の評価入力状況確認

<メディカルスタッフ等の評価入力状況画面>

| 100 |       |         |            |       |      | メディカルスタッフ等の | 甲磺入力状况確認 |              |    |
|-----|-------|---------|------------|-------|------|-------------|----------|--------------|----|
| (   | メディカル | スタッフ等の訳 | 「儀意のダウンロート |       |      |             |          |              |    |
|     |       | No      | 入力日        | 研修医氏名 | 入力施設 | 入力診療料       | 种体目      | メディカルスタッフ等氏名 | 64 |
|     |       |         |            |       |      |             |          |              |    |
|     |       |         |            |       |      |             |          |              |    |

メディカルスタッフ等による研修歯科医への評価を閲覧することができます。

### ■メディカルスタッフ等の評価入力状況確認

評価票をダウンロードすることができます。

「メディカルスタッフ等の評価票のダウンロード」ボタンをクリックすると[名前を付けて保存]のダイアログボ ックスが開きますので、エクセルファイルを任意のフォルダに保存します。

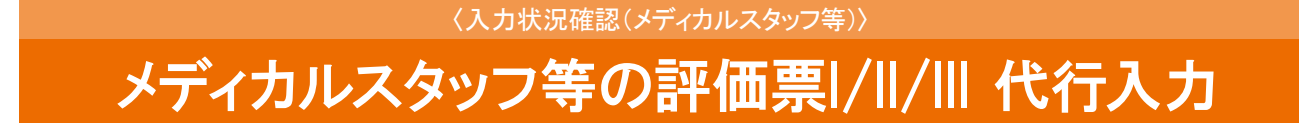

### <メディカルスタッフ等の評価票 I/II/IIIの代行入力画面>

|                  |            |             | -     | 的以中國原 |                   |            |       |                   |             | _ |     |      |    |
|------------------|------------|-------------|-------|-------|-------------------|------------|-------|-------------------|-------------|---|-----|------|----|
| r                |            |             |       |       |                   |            |       |                   |             | 1 |     |      |    |
| L                |            | 研修医氏名       | 研修 太郎 |       |                   |            |       |                   |             |   |     |      |    |
| Ŀ                |            | 氏名          |       |       |                   |            |       |                   |             |   |     |      |    |
|                  |            | 職種          |       |       |                   |            |       |                   |             |   |     |      |    |
| l                |            | 担当日<br>/診療科 | 把当日   | 281   |                   |            |       |                   |             |   |     |      |    |
| -                | 《 雇る       |             |       | _     |                   |            |       |                   | 小雄定         | 1 |     |      |    |
| 1                |            |             |       |       | 評価票               | 夏選折        | マエリア  | <b>7</b>          |             |   |     |      |    |
|                  | Primilie B | P低茶II 評低茶   |       |       | 期時を大<br>きく<br>下回る | 期待を<br>下回る | 期待通り  | 期待を大<br>きく<br>上回る | 観察機会<br>なし  | 1 |     |      |    |
| $\left( \right)$ | / A-1.社会的  | り使命と公衆衛生    | 主への寄与 |       | 1                 | 2          | 3     | 4                 | •           |   |     |      |    |
|                  | ✓ A-2.利他的  | 的な態度        |       |       | 1                 | 2          | 3     | 4                 |             |   |     |      |    |
|                  | ✓ A-3.人間性  | の尊重         |       |       | 1                 | 2          | 3     | 4                 | -           |   |     |      |    |
|                  | ✓ A-4.自らる  | 高める姿勢       |       |       | 1                 | 2          | 3     | 4                 |             |   | 評価が | ואדו | וד |
| `                | / 良かった!    | tx.         |       |       |                   |            |       |                   |             |   |     |      |    |
|                  | / 改善すべき    | Ma 9        |       |       |                   |            |       |                   | h           |   |     |      |    |
|                  |            |             |       |       |                   |            |       |                   |             |   |     |      |    |
| L                |            |             |       |       | 間時を大              | 2016年を     | 調査が通り | 間持を大              | \$U IV X8-0 |   |     |      |    |

メディカルスタッフ等に代わって、研修施設担当者が評価票を代行入力することも可能です。

### ■メディカルスタッフ等の評価票 I/II/IIIの代行入力

1. 研修歯科医一覧から評価票を入力する研修歯科医を選びます。

表示されている研修歯科医が多い場合は「研修歯科医医絞り込みエリア」で氏名や、あいうえお順での絞り込みができます。

 研修歯科医の行にある「評価票 I/II/III の代行入力」ボタンをクリックします。
 表示されたく研修歯科医評価票 I/II/III 入力画面>の評価入力エリアに表示された各項目の評価を入力します。
 入力にあたっては、1~4までの評価レベルまたは観察機会がなかった場合の評価なしの中から、当てはまる 数字をクリックします。

< 評価票選択エリア>で、入力する評価票を選択できます。

研修歯科医評価票Ⅱの詳細入力について;

研修歯科医評価票Ⅱは、全9項目の総合評価にあわせ、項目ごとにより詳細な評価ができます。

各項目名末尾の「?」をクリックし、詳細入力画面を表示することができます。

入力を終えたら「登録」をクリックしてください。

- 2. 複数の評価票を一括登録することも可能です。
   「一括登録エリア」で、「一括登録用のテンプレートダウンロード」ボタンをクリックします。
   ダウンロードしたテンプレートに評価入力し、保存してください。
- 4.「ファイルを選択」ボタンをクリックします。
   [ファイルを選択]のダイアログボックスが開くので、保存したファイルを選び、「一括登録」ボタンをクリックします。

### 施設のその他の研修活動の記録管理

〈その他研修活動 一覧画面〉

|              | d            |       |         |      |  |
|--------------|--------------|-------|---------|------|--|
| の他の研修活動の記録のの | 28コードを作成する   |       |         |      |  |
| 有効なQRコードー    | -覧 有効期限切れのQR | コードー覧 |         |      |  |
| 作成日          | 研修の場         | 2.8   | 研修白(期間) | 有效期限 |  |

くその他研修活動 登録 QRコード作成画面>

| プログラム | その他の研修活動の記録管理                                                                |
|-------|------------------------------------------------------------------------------|
|       | 研修の場 (22) (22) (22) (22) (22) (22) (22) (22                                  |
| 開設    | 名称                                                                           |
|       | <b>研修日(期間)</b><br>/ / / <sup>(1)</sup><br>参加日を期間で指定ボタンを押すと、終了日の入力ができるようになります |
|       | 研修内容                                                                         |
|       | xŧ                                                                           |
|       | <b>有効期限</b><br>/ / / 回示で有効                                                   |

診療科の勉強会、講習会への参加等、その他研修の記録を管理します。

QRコードを作成して、その他研修の場での出欠確認等に活用いただけます。

### ■その他研修活動の登録 QR コードの作成

1. 研修の場、名称、研修日(期間)、研修内容等をそれぞれ、選択、入力していきます。

- 2「登録」ボタンをクリックすると登録完了です。
- 3. 一覧画面に表示されるとともに、QR コードも作成されます。

### ■ QR コードで登録した研修歯科医一覧

前項で作成したQRコードを取り込んで、「その他の研修活動の記録」を登録した研修歯科医の一覧が確認できます。 。実際の登録状況と比較して、承認または却下を行ってください。

### 〈その他の管理〉

### 研修歯科医へのフィードバック公開設定

| 施                 |                                    | く研修歯科医選択<br>画面 ><br>研修医へのフィードバック公開設定 |                    |
|-------------------|------------------------------------|--------------------------------------|--------------------|
| ■<br>マィードバックのダウンロ |                                    | 氏名での脱り込み                             | 研修歯科医医絞り込みエリ       |
| 指導歯科医一覧∾⇒         | あ か さ た な は ま や ら<br>氏名≑<br>1 研修太郎 | b<br>UMIN ID ≎<br>resident01-epoc2   | (公開設定を行うスケジュールを表示) |

### 〈公開設定スケジュール画面〉

| 魏  |                          |                 |        | 研修医へのフィードバック公開設定      |
|----|--------------------------|-----------------|--------|-----------------------|
| bx | < 戻る                     |                 |        |                       |
|    |                          |                 |        | TRANSFER DUILD        |
|    |                          |                 |        | 创始医此名 UMINID          |
|    |                          |                 |        | 研修太郎 resident01-epoc2 |
|    | 151/24 (3)               | 16-72-Q         |        |                       |
|    | 終了日                      | 診療科名            | 研修プロック |                       |
|    | 2020/04/01<br>2020/04/30 | EPOC2総合病院<br>消内 | (必修)内科 | フィードバック公開設定を行う        |
|    |                          |                 |        |                       |

### <フィードバック公開設定画面>

| 햺 |           |        | 研修日              | 医へのフィードバック公開設定 |                 |
|---|-----------|--------|------------------|----------------|-----------------|
| ~ | < 戻る      |        |                  |                | ↓ 登録            |
|   | 評価票   評価票 | 評価票III | 表示切替エリア          |                |                 |
|   |           |        | 良かった点<br>(元文章欄)  |                | 良かった点<br>(編集欄)  |
|   | 種服        | 此名     | 改善すべき点<br>(元文章欄) | 公開する/公開しない     | 改善すべき点<br>(編集欄) |

### ■研修歯科医へのフィードバック公開設定

- 1. 指導歯科医やメディカルスタッフ等からの研修歯科医に対する評価を、研修歯科医が閲覧できるよう、公開設定 を行うことが可能です。
- 2. 研修歯科医一覧から研修歯科医を選んで「公開設定を行うスケジュールを表示」ボタンをクリックします。
- 3. 研修歯科医の〈研修期間 / 施設名・診療科名 / 研修ブロック〉が表示されます。
- 「フィードバック公開設定を行う」ボタンをクリックします。
- 4. 評価票 I / Ⅱ / Ⅲの公開設定画面が開きます。

項目ごとに「公開する/公開しない」を選ぶなど公開設定を行い、「登録」ボタンをクリックします。

5. 研修歯科医一覧画面からフィードバックをダウンロードすることもできます。

〈その他の管理〉

### 評価データダウンロード(施設)

|                                                        | 54 sth : | r-99720-F                                                                |
|--------------------------------------------------------|----------|--------------------------------------------------------------------------|
| 一括出力 研修歯科医個別出力                                         |          |                                                                          |
|                                                        |          | 【評価票等】                                                                   |
| データ名称                                                  |          | データ詳細                                                                    |
| 評価票Ⅰ/Ⅱ/Ⅲ<br>すべての研修歯科医・指導歯科医・メディカルスタッフ・患者・家族<br>等による評価票 | ダウンロード   | すべての研修鏡科医・指導歯科医・メディカルスタッフ・患者・家族等に<br>評価済みのスケジュールのみ。                      |
| 独自評価票<br>すべての研修値科医・指導歯科医による研修プログラム独自の評価票               | ダウンロード   | すべての研修歯科医・指導歯科医による独自評価票。<br>評価済みのスケジュールのみ。                               |
| 基本的臨床手技                                                | ダウンロード   | すべての研修歯科医の基本的臨床手技。<br>自己評価、他者評価、未評価を含む。                                  |
| 基本的臨床手技(履歴)                                            | ダウンロード   | 研修歯科医ごとの基本的臨床手技の履歴                                                       |
| 基本的臨床手技(評価状況表)                                         | ダウンロード   | 基本的臨床手技の研修歯科医と指導歯科医の評価の状況表                                               |
| その他の研修活動の記録(1)                                         | ダウンロード   | すべての研修歯科医のその他の研修活動の記録。<br>経験済み一覧のみ。                                      |
| その他の研修活動の記録(2)                                         | ダウンロード   | すべての研修歯科医のその他の研修活動の記録                                                    |
| 研修記録                                                   | ダウンロード   | すべての研修歯科医の研修記録。<br>研修歯科医による評価、指導歯科医による評価。未評価のスケジュールを<br>※「研修記録のダウンロード」画面 |

『研修施設担当者』でログインした施設での研修に関するデータを一括・個別でダウンロードできる機能となります。 『研修施設担当者』からログインされた場合、こちらの機能はログインしている施設のデータに限定されます。

### ■一括出力

各項目に登録されたデータを「ダウンロード」ボタンをクリックしてExcel形式でダウン

ロードいただけますので、各施設で必要に応じ加工してご利用ください。

|     |        |       |      |     |       | 評価データダウンロード |        |    |   |           |    |    |  |
|-----|--------|-------|------|-----|-------|-------------|--------|----|---|-----------|----|----|--|
|     | 一括出力   | 研修    | 國科医個 | 別出力 |       |             |        |    |   |           |    |    |  |
| 出力す | る帳票を選択 | してださい |      |     |       |             |        |    |   |           |    |    |  |
| その他 | の研修活動の | 記録    |      |     |       |             |        |    |   |           |    |    |  |
|     |        |       |      |     |       |             |        |    |   | 氏名での絞り込み  | 検索 |    |  |
| 全   | てあ     | かさ    | た    | な   | は     | ŧ           | 4      | ŝ  | わ |           |    |    |  |
| No  | \$     | 氏行    | 4 🕈  |     |       |             |        |    |   | UMIN ID 🖨 |    |    |  |
|     | 1 研修 菌 | 鹵科医   |      |     | resid | lent-de     | but2de | mo |   |           |    | 出力 |  |
|     |        |       |      |     |       |             |        |    |   |           |    |    |  |

■研修歯科医個別出力 出力する帳票を選択し、対象研修歯科医の「出力」ボタンをクリックし、 選択した帳票に対応したデータが出力されます。 ※今後ご要望等に応じ拡張予定